# Betriebsanleitung VISIC620

Sichtweite-Messgerät

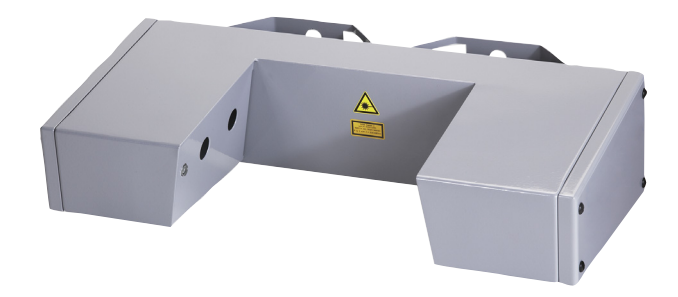

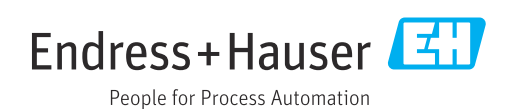

#### **Beschriebenes Produkt**

Produktname: VISIC620

#### Hersteller

Endress+Hauser SICK GmbH+Co. KG Bergener Ring 27 01458 Ottendorf-Okrilla Deutschland

#### **Rechtliche Hinweise**

Dieses Werk ist urheberrechtlich geschützt. Die dadurch begründeten Rechte bleiben bei der Firma Endress+Hauser SICK GmbH+Co. KG. Die Vervielfältigung des Werks oder von Teilen dieses Werks ist nur in den Grenzen der gesetzlichen Bestimmungen des Urheberrechtsgesetzes zulässig. Jede Änderung, Kürzung oder Übersetzung des Werks ohne ausdrückliche schriftliche Zustim-mung der Firma Endress+Hauser SICK GmbH +Co. KG ist untersagt.

Die in diesem Dokument genannten Marken sind Eigentum ihrer jeweiligen Inhaber.

© Endress+Hauser SICK GmbH+Co. KG. Alle Rechte vorbehalten.

#### Originaldokument

Dieses Dokument ist ein Originaldokument der Endress+Hauser SICK GmbH+Co. KG.

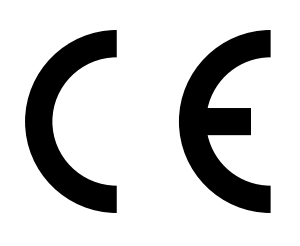

# Inhalt

|                                                                                                    | 6                                                   |
|----------------------------------------------------------------------------------------------------|-----------------------------------------------------|
| 1.1 Symbole und Dokumentkonventionen                                                                                                    | 6                                                   |
| 1.1.1 Warnsymbole                                                                                                    | 6                                                   |
| 1.1.2 Warnstufen und Signalwörter                                                                                                    | 6                                                   |
| 1.1.3 Hinweissymbole                                                                                                    | 6                                                   |
| 1.2 Kurzfassung der wichtigsten Gefahren                                                                                                    | 7                                                   |
| 1.3 Grundlegende Informationen                                                                                                    | 7                                                   |
| 1.3.1 Informationstiefe dieser Betriebsanleitung                                                                                                    | 7                                                   |
| 1.3.2 Gültigkeitsbereich und Identifikation                                                                                                    | 7                                                   |
| 1.3.3 Vorgesehener Anwender                                                                                                    | 7                                                   |
| 1.3.3.1 Verantwortung des Anwenders                                                                                                    | 8                                                   |
| 1.3.4 Bestimmungsgemäße Verwendung                                                                                                    | 8                                                   |
| 1.3.5 Weiterführende Literatur                                                                                                    | 8                                                   |
| 1.3.5.1 Weitere Anleitungen                                                                                                    | 8                                                   |
| 1.4 Sicherheitseinrichtungen und Warneinrichtungen am Gerät                                                                                                    | 9                                                   |
| 1.4.1 Warnschilder am Gerät                                                                                                    | 9                                                   |
|                                                                                                    | 10                                                  |
| 2 Produktbeschreibung                                                                                                    | 10                                                  |
| 2.1 Funktionsprinzip                                                                                                    |                                                     |
| 2.1.1 Messung                                                                                                    | 10                                                  |
| 2.1.2 Verschmutzungsmessung                                                                                                    |                                                     |
| 2.2 Gerätekomponenten/Aufbau                                                                                                    | 12                                                  |
| 3 Installation                                                                                                    |                                                     |
| 3.1 Transport                                                                                                    |                                                     |
| 3.2 Wahl der Messstelle                                                                                                    |                                                     |
| 3.3 Zur Installation benötigtes Material                                                                                                    |                                                     |
|                                                                                                    |                                                     |
| 3.4 Vorbereitung der Montage                                                                                                    | 14                                                  |
| <ul><li>3.4 Vorbereitung der Montage</li><li>3.5 Montage</li></ul>                                                                                             | 14                                                  |
| <ul> <li>3.4 Vorbereitung der Montage</li> <li>3.5 Montage</li> <li>3.5.1 Montage am Mast mit Durchmesser 50 - 110 mm mitte</li> </ul>                         | 14<br>15<br>Ils                                     |
| <ul> <li>3.4 Vorbereitung der Montage</li> <li>3.5 Montage</li> <li>3.5.1 Montage am Mast mit Durchmesser 50 - 110 mm mitte<br/>Befestigungsschiene</li> </ul> | 14<br>15<br>                                        |
| <ul> <li>3.4 Vorbereitung der Montage</li></ul>                                                                                                    | 14<br>15<br>.ls<br>15<br>.ls                        |
| <ul> <li>3.4 Vorbereitung der Montage</li> <li>3.5 Montage</li> <li>3.5.1 Montage am Mast mit Durchmesser 50 - 110 mm mitte<br/>Befestigungsschiene</li></ul>  | 14<br>15<br>15<br>.ls<br>15                         |
| <ul> <li>3.4 Vorbereitung der Montage</li></ul>                                                                                                    |                                                     |
| <ul> <li>3.4 Vorbereitung der Montage</li></ul>                                                                                                    | 14<br>15<br>.ls<br>15<br>15<br>16<br>17             |
| <ul> <li>3.4 Vorbereitung der Montage</li></ul>                                                                                                    |                                                     |
| <ul> <li>3.4 Vorbereitung der Montage</li></ul>                                                                                                    | 14<br>15<br>.ls<br>15<br>15<br>16<br>17<br>17<br>18 |
| <ul> <li>3.4 Vorbereitung der Montage</li></ul>                                                                                                    |                                                     |
| <ul> <li>3.4 Vorbereitung der Montage</li></ul>                                                                                                    |                                                     |
| <ul> <li>3.4 Vorbereitung der Montage</li></ul>                                                                                                    |                                                     |
| <ul> <li>3.4 Vorbereitung der Montage</li></ul>                                                                                                    |                                                     |

|   |      |          | (Übersich    | t)                                                        | 21              |
|---|------|----------|--------------|-----------------------------------------------------------|-----------------|
|   |      | 4.2.2    | Installatio  | n und Starten der Bediensoftware SOPAS ET                 | 21              |
|   |      | 4.2.3    | Grundeins    | stellung für die Bediensoftware SOPAS ET                  | 21              |
|   |      | 4.2.4    | Beschreib    | oung der Registerkarten für die Inbetriebnahme            | 22              |
|   | 4.3  | VISIC62  | 20 mit SOPA  | S ET in Betrieb nehmen                                    | 25              |
|   |      | 4.3.1    | Verbindur    | ng zwischen VISIC620 und PC herstellen                    | 25              |
|   |      |          | 4.3.1.1      | Datenschnittstellen verbinden                             | 25              |
|   |      | 4.3.2    | VISIC620     | parametrieren                                             | 25              |
|   |      |          | 4.3.2.1      | Benutzerlevel wählen                                      | 25              |
|   |      |          | 4.3.2.2      | Einstellungen für Inbetriebnahme vornehme                 | n 25            |
|   |      | 4.3.3    | Aktuellen    | Parametersatz speichern, anzeigen und druck               | en 26           |
| 5 | Plar | nmäßige  | Wartung.     |                                                           | 27              |
|   | 5.1  | Wichtig  | e Hinweise   |                                                           | 27              |
|   | 5.2  | Reinigu  | ng           |                                                           | 27              |
|   | 5.3  | Diagnos  | stische Wart | ung                                                       | 27              |
|   |      | 5.3.1    | Prüfung d    | er internen Messwerte                                     |                 |
|   |      | 5.3.2    | Testmess     | ungen mit PC                                              |                 |
|   |      |          | 5.3.2.1      | Testmessungen vorbereiten                                 |                 |
|   |      |          | 5.3.2.2      | Testmessung mit Streuscheibe                              |                 |
|   |      |          | 5.3.2.3      | Testmessungen mit Streuscheibe und Filter (<br>Test Run") | = "Filter<br>33 |
|   | 5.4  | Testme   | ssungen ohr  | ne PC                                                     |                 |
| 6 | Fob  | lordiada | 050          |                                                           | 24              |
| 0 | 6 1  | Wichtig  |              |                                                           |                 |
|   | 6.2  | Foblorn  | e Tilliweise |                                                           |                 |
|   | 63   | Warnme   |              |                                                           |                 |
|   | 0.5  | warmin   |              |                                                           |                 |
| 7 | Auß  | erbetrie | bnahme       |                                                           | 38              |
|   | 7.1  | Entsorg  | ung          |                                                           |                 |
|   | 7.2  | Entnahı  | me der Batte | erie                                                      |                 |
| 8 | Tecl | nnische  | Unterlage    | ח                                                         | 39              |
|   | 8.1  | Betriebs | sdaten       |                                                           |                 |
|   | 8.2  | Abmess   | sungen       |                                                           |                 |
|   | 8.3  | Bestellr | nummern      |                                                           | 43              |
|   |      | 8.3.1    | Typschlüs    | sel                                                       | 43              |
|   |      | 8.3.2    | Ersatz- un   | d Verbrauchsteile                                         | 44              |
|   |      | 8.3.3    | Zubehör      |                                                           | 44              |

| 9 | Anh | ang      |              |                                        | 45 |
|---|-----|----------|--------------|----------------------------------------|----|
|   | 9.1 | Protoko  | lle          |                                        | 45 |
|   |     | 9.1.1    | Notation     |                                        | 45 |
|   |     | 9.1.2    | Spezielle    | e Zeichen                              | 45 |
|   |     | 9.1.3    | Schnittst    | ellenparameter                         | 45 |
|   |     | 9.1.4    | Verfügba     | are Protokolle                         | 45 |
|   |     | 9.1.5    | Codierun     | ıg                                     | 46 |
|   |     |          | 9.1.5        | 8 bit als 2 ASCII                      | 46 |
|   |     | 9.1.6    | VISIC620     | ) Protokoll                            | 46 |
|   |     |          | 9.1.6        | Protokollrahmen                        | 46 |
|   |     |          | 9.1.6        | Auslesen der Gerätedaten mit "SHOW AV" | 46 |
|   |     | 9.1.7 Pr | Protokoll    | l in Anlehnung an WMO                  | 48 |
|   |     |          | 9.1.7        | Beispiele:                             | 49 |
|   |     | 9.1.8    | Gerätest     | atus                                   | 50 |
|   |     |          | 9.1.8        | Byte 1: Fehler                         | 50 |
|   |     |          | 9.1.8        | Byte 2: Fehler/Warnungen               | 50 |
|   |     |          | 9.1.8        | Byte 3: Warnungen                      | 50 |
|   |     |          | 9.1.8        | Byte 4: Gerätezustand                  | 51 |
|   |     |          | 9.1.8        | Beispiel:                              | 51 |
|   | 9.2 | SITOS-S  | chnittstelle |                                        | 52 |
|   |     | 9.2.1    | SOPAS        |                                        | 52 |
|   |     | 9.2.2    | Telegram     | nmabbildung                            | 52 |
|   |     | 9.2.3    | Protokoll    | l                                      | 53 |
|   |     |          |              |                                        |    |

# **1** Zu Ihrer Sicherheit

### 1.1 Symbole und Dokumentkonventionen

#### 1.1.1 Warnsymbole

| Symbol | Bedeutung                                           |  |  |
|--------|-----------------------------------------------------|--|--|
|        | Gefahr (allgemein                                   |  |  |
| 4      | Gefahr durch elektrische Spannung                   |  |  |
|        | Gefahr durch Laser-Strahlung                        |  |  |
|        | Gefahr durch hohe Temperatur oder heiße Oberflächen |  |  |

### 1.1.2 Warnstufen und Signalwörter

#### GEFAHR

Gefahr für Menschen mit der sicheren Folge schwerer Verletzungen oder des Todes.

### WARNUNG

Gefahr für Menschen mit der möglichen Folge schwerer Verletzungen oder des Todes.

### VORSICHT

Gefahr mit der möglichen Folge minder schwerer oder leichter Verletzungen.

### WICHTIG

Gefahr mit der möglichen Folge von Sachschäden.

### 1.1.3 Hinweissymbole

| Symbol | Bedeutung                                                           |
|--------|---------------------------------------------------------------------|
| !      | Wichtige technische Information für dieses Produkt                  |
| 4      | Wichtige Information zu elektrischen oder elektronischen Funktionen |

6

### 1.2 Kurzfassung der wichtigsten Gefahren

Lesen und beachten Sie stets alle Sicherheits- und Warnhinweise der vorliegenden Betriebsanleitung.

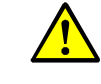

- WARNUNG: Gefahr durch defektes Gerät
  - Die Sicherheit des VISIC620 ist wahrscheinlich nicht mehr gegeben, wenn:
  - Es sichtbare äußere Schäden aufweist.
  - Feuchtigkeit eingedrungen ist.
  - Es unter nicht zulässigen Bedingungen gelagert oder betrieben wurde.
  - Wenn ein gefahrloser Betrieb nicht mehr möglich ist,
  - VISIC620 außer Betrieb setzen, allpolig vom Netz trennen und gegen unbefugte Inbetriebnahme sichern.

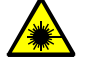

- WARNUNG: Gefahren durch Laser
- Risiko von Augenschäden
  - Nie direkt in den Laserstrahl blicken.
  - Reflexionen des Laserstrahls vermeiden.

### **1.3** Grundlegende Informationen

#### 1.3.1 Informationstiefe dieser Betriebsanleitung

Die vorliegende Betriebsanleitung enthält eine grundlegende Beschreibung des Messsystems VISIC620 und leitet zu Installation, Betrieb und planmäßiger Wartung an.

Sie enthält außerdem Hinweise zum sicheren Betrieb des VISIC620.

Lesen und beachten Sie die entsprechenden Kapitel in der Betriebsanleitung.

#### 1.3.2 Gültigkeitsbereich und Identifikation

Diese Betriebsanleitung ist gültig für:

• VISIC620 ab S/N 0640xxxx

Die Identifikationsnummer des VISIC620 (Typenschild/Geräteschild) befindet sich außen neben dem Anschlussstecker und innen auf der Seite des Empfängers am Geräteboden.

#### 1.3.3 Vorgesehener Anwender

Das VISIC620 darf nur von Fachkräften bedient werden, die aufgrund ihrer fachlichen Ausbildung und Kenntnisse sowie Kenntnisse der einschlägigen Bestimmungen die ihnen übertragenen Arbeiten beurteilen und Gefahren erkennen können.

#### 1.3.3.1 Verantwortung des Anwenders

- Beachten Sie die am VISIC620 angebrachten Sicherheitskennzeichnungen (siehe "Sicherheitseinrichtungen und Warneinrichtungen am Gerät", Seite 9).
- Betreiben Sie das VISIC620 ausschließlich entsprechend seiner bestimmungsgemäßen Verwendung (siehe "Bestimmungsgemäße Verwendung", Seite 8).
- Beachten Sie alle Angaben in dieser Betriebsanleitung und betreiben Sie VISIC620 ausschließlich, wie es in dieser Betriebsanleitung beschrieben ist. Wenn Hinweise in dieser Betriebsanleitung unzureichend oder missverständlich sind, führen Sie die beschriebene Arbeit nicht durch, sondern erkundigen Sie sich bei Ihrer örtlichen Endress+Hauser Vertretung.
- Bewahren Sie diese Betriebsanleitung für künftige Verwendung auf.
- Geben Sie diese Betriebsanleitung an einen neuen Besitzer weiter.
- Beachten Sie die vorgeschriebenen Wartungsarbeiten.
- Ändern Sie am und im Gerät keine Einstellungen und verändern sie keine Bauteile sofern dies nicht in dieser Betriebsanleitung beschrieben ist.
- Beachten Sie zusätzlich zu dieser Betriebsanleitung die am Einsatzort geltenden lokalen Gesetze, Vorschriften und Betriebsanweisungen.

### 1.3.4 Bestimmungsgemäße Verwendung

Das VISIC620 dient ausschließlich zur Messung der Sichtweite an Straßen, in Wetterstationen oder an Seewegen.

### 1.3.5 Weiterführende Literatur

- 1.3.5.1 Weitere Anleitungen
  - Handbuch der Bediensoftware SOPAS ET

8

# 1.4 Sicherheitseinrichtungen und Warneinrichtungen am Gerät

### 1.4.1 Warnschilder am Gerät

| Warnschild                                                                                                    | Lage am Gerät                                                   |
|----------------------------------------------------------------------------------------------------|-----------------------------------------------------------------|
|                                                                                                    | An der Vorderseite in der Mitte                                 |
| LASSER       μ         2       μ         k       = 655 nm, P <sub>Puls</sub> < 1.4mW, t = 50 μs         K       = 655 nm, P <sub>Puls</sub> < 1.4mW, t = 50 μs         EN 60825-1/A11/AC:2022, IEC 60825-1:2014 - Complies with 21CFR1040.10/11         except for conformance with IEC 60825-1 Ed.3, see Laser Notice No.56, May 8, 2019 | An der Vorderseite in der Mitte                                 |
|                                                                                                    | Am optionalen Anschlusskasten an der<br>Vorderseite links unten |

# 2 Produktbeschreibung

### 2.1 Funktionsprinzip

### 2.1.1 Messung

Das VISIC620 ist ein Sensorsystem zur kontinuierlichen Messung der Sichtweite. Das Messprinzip beruht auf der Streuung von Licht durch Partikel in einem definierten Messvolumen. In dieses Messvolumen wird Laserlicht gestrahlt. Das Laserlicht wird von den Partikeln (Nebeltröpfchen oder Staub) im Messvolumen gestreut. Die Menge des in einem bestimmten Winkel (hier 30°) gestreuten Lichts wird gemessen und ist ein Maß für die Dichte der Partikel im Messvolumen.

Abb. 1: Funktionsprinzip Messung

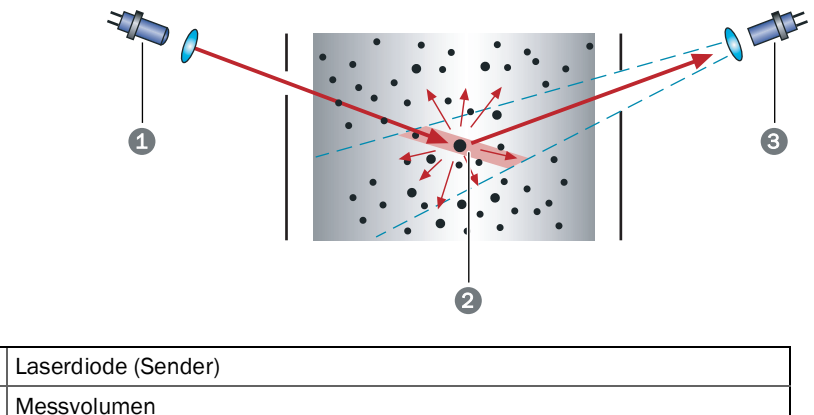

3 Empfänger

1

2

Aus dem gemessenen Signal wird die Sichtweite über eine Kalibrierfunktion ermittelt. Dabei wird davon ausgegangen, dass die Sichtverhältnisse innerhalb eines Umkreises von 16 km genauso wie im Messvolumen sind. Die so ermittelte Sichtweite ist ein technisch ermittelter Richtwert und kann sich sehr stark von der subjektiv empfundenen Sichtweite unterscheiden.

#### 2.1.2 Verschmutzungsmessung

Zur automatischen Verschmutzungsmessung des VISIC620 wird regelmäßig ein Kontrollzyklus durchgeführt. Dabei wird gegenüber der Laserdiode ein Verschluss geöffnet, so dass der Laserstrahl durch eine Transmissionsoptik in einen Lichtwellenleiter gelangt. Über diesen Lichtwellenleiter wird der Laserstrahl zurückgeleitet und direkt auf den Empfänger gestrahlt. Dort wird die Menge des empfangenen Lichtes gemessen und mit einem Referenzwert verglichen (Transmissionsmessung). Auf diese Weise kann der gesamte optische Strahlengang auf Verschmutzung oder Hindernisse geprüft werden.

Abb. 2: Funktionsprinzip Kontrollzyklus

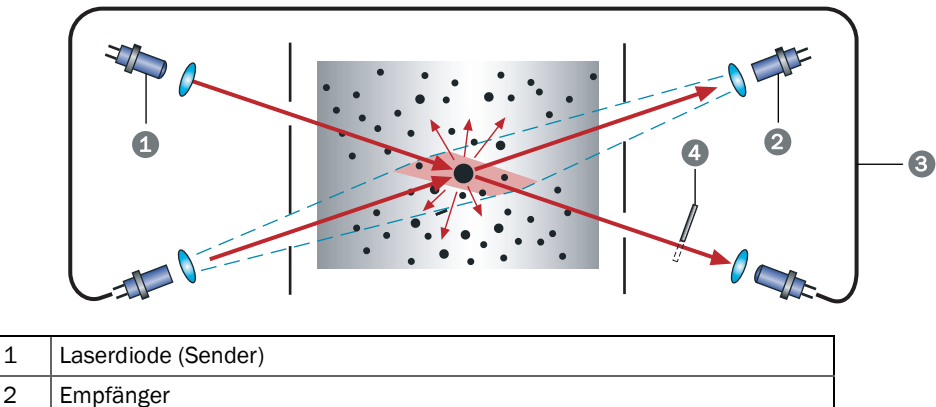

| 2 | Emplanger         |
|---|-------------------|
| 3 | Lichtwellenleiter |
| 4 | Verschluss        |
|   |                   |

Der Kontrollzyklus dauert zwei Sekunden und kann zeitgesteuert in festen Intervallen und/ oder mit einem PC über SOPAS ET (siehe "Bediensoftware SOPAS ET", Seite 21) gestartet werden. Während des Kontrollzyklus wird der zuletzt gemessene Messwert ausgegeben.

Das Signal eines Niederschlagsdetektors kann bei den Versionen mit Digitaleingang optional eingelesen und über die jeweilige serielle Schnittstelle ausgegeben werden.

### 2.2 Gerätekomponenten/Aufbau

#### Abb. 3: Gerätekomponenten

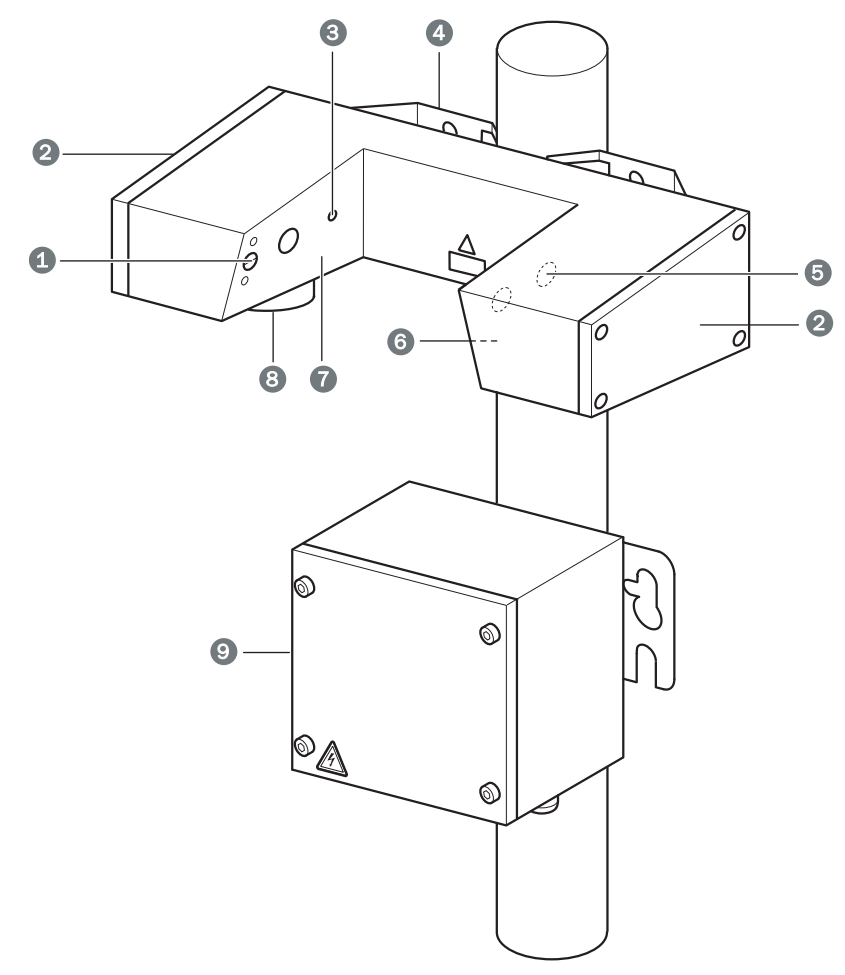

| 1 | Verschluss für Blende           |
|---|---------------------------------|
| 2 | Gehäusedeckel                   |
| 3 | Öffnung für Laserdiode (Sender) |
| 4 | Haltebügel                      |
| 5 | Öffnung für Empfänger           |
| 6 | Blendenblech rechts             |
| 7 | Blendenblech links              |
| 8 | Anschlussbuchse                 |
| 9 | Anschlusskasten (optional)      |

# 3 Installation

### 3.1 Transport

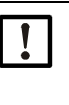

Für den Transport des VISIC620 darf nur die von Endress+Hauser vorgesehene Verpackung verwen-det werden. Wenn dies nicht beachtet wird, erlischt der Gewährleistungsanspruch. Bei Bedarf kann die Verpackung kostenlos von Endress+Hauser bezogen werden.

### 3.2 Wahl der Messstelle

Bei der Wahl der Messstellen müssen folgende Kriterien beachtet werden:

- Die Messstelle muss gut zugänglich sein. Eine Gefährdung des Technikers während des Zugangs zur Messstelle (z. B. durch Straßenverkehr) sollte soweit wie möglich vermieden werden.
- Das VISIC620 muss mindestens in einer Höhe von 2,2 m angebracht werden. Je höher es montiert ist, desto weniger wird es verschmutzen.
- Das VISIC620 darf nicht in der N\u00e4he von Geb\u00e4uden oder B\u00e4umen angebracht werden, da diese einen Einfluss auf die Anzahl und Gr\u00f6\u00e5enverteilung der Nebeltr\u00f6pfchen im Messvolumen haben k\u00f6nnen und der Messwert somit nicht mehr repr\u00e4sentativ ist. Folgender Freiraum sollte mindestens eingehalten werden, um einen repr\u00e4sentativen Messwert zu erhalten:

Abb. 4: Benötigter Freiraum

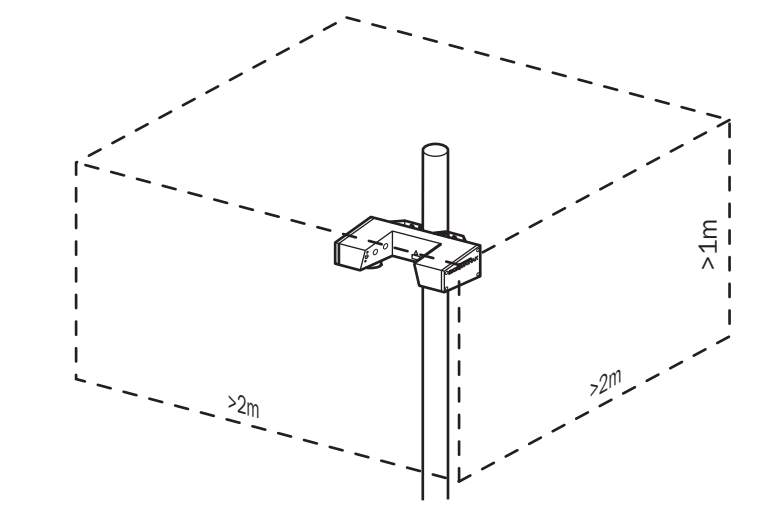

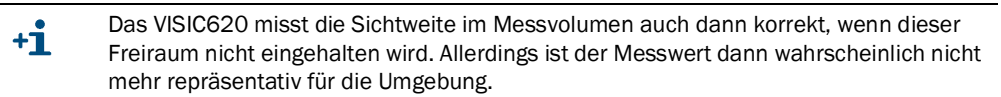

- Das VISIC620 kann an einen Mast mit einem Durchmesser von 50 bis 140 mm oder an einer senkrechte Platte montiert werden.
- Wenn ein Niederschlagssensor am gleichen Mast montiert wird, sollte dieser über dem VISIC620 angebracht werden und in die entgegengesetzte Richtung zeigen, damit Schnee oder Eiszapfen, die sich am Niederschlagssensor bilden können, nicht in das Messvolumen des VISIC620 gelangen können (siehe Abb. 5, Seite 14).

1 VISIC620 2 Niederschlagssensor

Abb. 5: Anordnung von VISIC620 und Niederschlagssensor an einem Mast

### Keine weiteren Geräte über dem VISIC620 montieren.

### 3.3 Zur Installation benötigtes Material

Zur Installation benötigtes Material (nicht im Lieferumfang enthalten):

- Anschlussleitungen (siehe "Anschlussleitungen", Seite 17)
- Befestigungsmaterial (nur bei Montage am Mast):
  - für Mastdurchmesser 50 bis 70 mm: Befestigungsschiene mit Standardschrauben
  - f
    ür Mastdurchmesser 70 bis 110 mm: Befestigungsschiene mit extralangen Schrauben M8 x 120 mm
  - für Mastdurchmesser 50 bis 140 mm: Spannbänder
- ggf. Anschlusskasten, Netzteil, Überspannungsschutz
- Standardwerkzeug

### 3.4 Vorbereitung der Montage

- Arbeitsort absichern.
- Strom bereitstellen.
- Hubwagen oder stabile Leiter bereitstellen.

14 BETRIEBSANLEITUNG 8029832/AE00/V1-9/2024-02

### 3.5 Montage

Montagearbeiten dürfen nur von Fachkräften durchgeführt werden, die mit Montage vertraut sind.

Es gibt drei Möglichkeiten, das VISIC620 zu montieren:

- An Masten mit einem Durchmesser zwischen 50 und 110 mm mit einer Befestigungsschiene
- An Masten mit einem Durchmesser zwischen 50 und 140 mm mit Spannbändern
- An einer senkrechten Platte mit der eingebauten Wandhalterung

#### 3.5.1 Montage am Mast mit Durchmesser 50 - 110 mm mittels Befestigungsschiene

- 1 VISIC620 so an den Mast halten, dass die u-förmige Öffnung in Fahrtrichtung zeigt.
- 2 Befestigungsschiene von hinten mit den beigefügten M8-Schrauben und Unterlegscheiben wie in siehe Abb. 6, Seite 15 gezeigt anschrauben. Falls der Durchmesser des Mastes größer als 75 mm ist, Befestigungssatz mit 120 mm langen Schrauben verwenden.

Abb. 6: Montage mit Befestigungsschiene

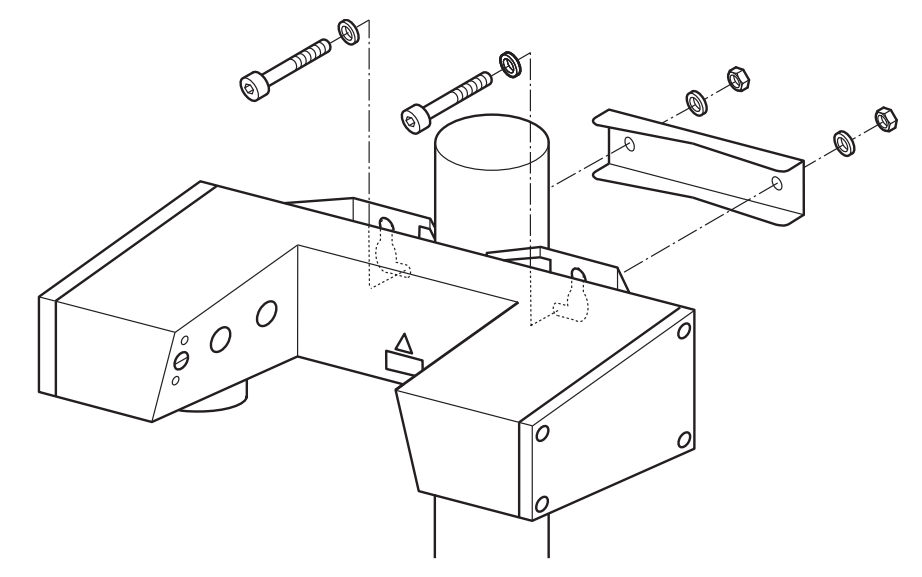

#### 3.5.2 Montage am Mast mit Durchmesser 50 - 140 mm mittels Spannbänder

- 1 VISIC620 so an den Mast halten, dass die u-förmige Öffnung in Fahrtrichtung zeigt.
- 2 Spannband durch die Öffnungen in der Wandhalterung fädeln, um den Mast legen und in das Spannschloss einfädeln.
- 3 Schraube des Spannschlosses drehen, um das Spannband zu spannen.

15

#### 3.5.3 Montage an senkrechter Platte

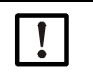

d

An einer senkrechten Platte kann das VISIC620 mit zwei oder vier Schrauben befestigt werden. Wenn nur zwei Schrauben verwendet werden, müssen die beiden oberen Löcher verwendet werden.

1 Bohrungen für Wandhalterung gemäß Bohrplan anbringen (siehe Abb. 7, Seite 16).

Abb. 7: Montagebohrplan Wandhalterung

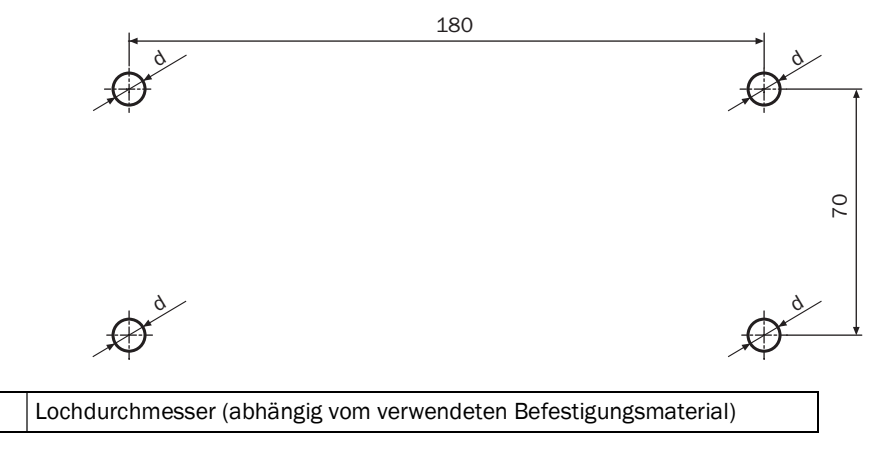

- 2 Montageplatte so ausrichten, dass die u-förmige Öffnung in Fahrtrichtung zeigt.
- 3 Vier M12-Schrauben mit Unterlegscheiben hineinschrauben, bis sie nur noch ca. 3 mm herausstehen.
- 4 VISIC620 mit der Wandhalterung in die Schrauben einhängen.
- 5 Schrauben vollständig anziehen.

### 3.6 Elektroinstallation

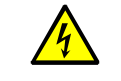

#### WARNUNG: Gefahr durch elektrische Spannung.

- Arbeiten an der Elektrik dürfen nur von einer autorisierten Elektro-Fachkraft durchgeführt werden.
- Bei allen Installationsarbeiten die einschlägigen Sicherheitsbestimmungen beachten.
- Geeignete Schutzmaßnahmen gegen örtliche und anlagenbedingte Gefahren treffen.
- Es muss gewährleistet sein, dass während Installation und Wartungsarbeiten die Schutzerdung zu den betroffenen Geräten bzw. Leitungen gemäß EN 61010-1 hergestellt ist

Bei Ersatz einer abnehmbaren Netzleitung kann es zu elektrischen Unfällen kommen, wenn die Spezifikationen nicht hinreichend beachtet worden sind.

Beachten Sie bei Ersatz einer abnehmbaren Netzleitung immer die genauen Spezifikationen in der Betriebsanleitung.

#### 3.6.1 Anschlussleitungen

Folgende Anschlussleitungen dürfen verwendet werden:

| Für                       | Leitung/Typ                       | max. Länge                                     | Querschnitt                                  |
|---------------------------|-----------------------------------|------------------------------------------------|----------------------------------------------|
| Digitaleingang            | A2Y(L)2Y                          | abhängig vom Kabel-<br>widerstand              | Ein Adernpaar,<br>2 x 0,75 mm <sup>2</sup>   |
| Relaisausgänge            | A2Y(L)2Y                          | abhängig vom Kabel-<br>widerstand              | Zwei Adernpaare,<br>2 x 0,75 mm <sup>2</sup> |
| Modem                     | A2Y(L)2Y                          | abhängig vom Kabel-<br>widerstand              | Zwei Adernpaare                              |
| CAN-Bus                   | Li12YC11(TP) [1]                  | 1000 m                                         | Zwei Adernpaare                              |
| Analogausgang:<br>0 20 mA | geschirmt und<br>paarig verdrillt | abhängig vom Kabel-<br>widerstand<br>(500 Ohm) | Ein Adernpaar,<br>2 x 0,75 mm <sup>2</sup>   |
| RS485                     | geschirmt und<br>paarig verdrillt | 1200 m                                         | Drei Adernpaare                              |

[1] Unitronic LiHCH(TP) oder gleichwertige Kabel können auch verwendet werden

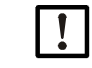

Wenn Sie Kabel verwenden, die nicht von Endress+Hauser für die Verwendung mit VISIC620 freigegeben wurde, erlischt der Gewährleistungsanspruch.

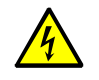

# WARNUNG: Gefährdung der elektrischen Sicherheit durch Hitzebeschädigung der Leitungen

Da der Anschlusskasten aufgrund von Eigenerwärmung bei max. Umgebungstemperatur eine Temperatur von >60°C erreichen könnte, ist dies bei der Auslegung der Leitungen zu berücksichtigen.

Verwenden Sie nur Leitungen, die f
ür Temperaturen > 80°C spezifiziert sind.

#### 3.6.2 Verkabelung

1 Im Anschlusskasten die Kabel gemäß folgender Tabelle auf die entsprechenden Klemmen auflegen (abhängig von der verwendeten Schnittstelle):

| Kabelbelegung | analog (ggf. mit<br>GSM/GPRS-<br>Modul) | RS 485<br>(2/4-Draht)          | CAN                            | Modem                          | Pin |
|---------------|-----------------------------------------|--------------------------------|--------------------------------|--------------------------------|-----|
| weiß          | Relais 2                                | RD-/A                          | CAN-GND                        | a2                             | 1   |
| braun         | Relais 2                                | RD+/B                          | -                              | b2                             | 2   |
| grün          | Relais 1                                | TD-                            | CAN-L                          | a1                             | 3   |
| gelb          | Relais 1                                | TD+                            | CAN-H                          | b1                             | 4   |
| grau          | GND                                     | GND                            | GND                            | GND                            | 5   |
| rosa          | +24 V                                   | +24 V                          | +24 V                          | +24 V                          | 6   |
| blau          | Analogausgang<br>(-)                    | Binäreingang<br>(Niederschlag) | Binäreingang<br>(Niederschlag) | Binäreingang<br>(Niederschlag) | 7   |
| rot           | Analogausgang<br>(+)                    | Binäreingang<br>(Niederschlag) | Binäreingang<br>(Niederschlag) | Binäreingang<br>(Niederschlag) | 8   |
| Kabelschirm   | PE                                      | PE                             | PE                             | PE                             | PE  |

Bei Verwendung der Variante mit dem GSM/GPRS-Modul die 24 V auf die entsprechenden Klemmen auflegen.

- 2 Kabelschirm auf PE auflegen.
- 3 Für folgende Komponenten einen Überspannungsschutz installieren, falls diese permanent verdrahtet sind:
  - RS485 (2- oder 4-Draht)
  - Modem
  - Analoge Schnittstelle
  - CAN-Bus
  - 24 V-Anschluss

Bei Verwendung von Überspannungsschutz-Modulen über den Schutzleiter PE einen niederohmigen Potentialausgleich herstellen (anlagen-spezifisch).

- 4 Falls ein Niederschlagssensor eingesetzt wird, dessen Signalleitung über Klemmen in einem Anschlusskasten auflegen. (Anschlusskasten ist bei Endress+Hauser erhältlich, siehe "Zubehör", Seite 44).
- 5 Verbindungskabel zwischen Anschlusskasten und VISIC620 in die Buchse des VISIC620 einstecken.

| Relais/Anschluss     | Erläuterung                                                                                                    |
|----------------------|----------------------------------------------------------------------------------------------------|
| Relais 1 (Schließer) | Geschlossen (angezogen), wenn sich das Gerät im störungsfreien Mess-<br>betrieb befindet.<br>Nicht geschlossen bei Fehler, Wartungsmodus oder Testmodus während<br>Testmessungen.                                                                                           |
| Relais 2 (Schließer) | Geschlossen (angezogen) gemäß Parametrierung (siehe "Beschreibung<br>der Registerkarten für die Inbetriebnahme", Seite 22) entweder wenn<br>die aktuell gemessene Sichtweite unterhalb der parametrierten Grenze<br>liegt oder wenn ein Wartungsbedarf (Reinigung) besteht. |
| Analogausgang        | Gibt entweder die Sichtweite oder die Streulichtintensität aus (Live Zero<br>bis 20mA); Parametrierung, siehe "Beschreibung der Registerkarten für<br>die Inbetriebnahme", Seite 22.                                                                                        |
| RS485                | Protokolle siehe Anhang                                                                                                    |
| CAN                  | Proprietäres Protokoll - nur in Verbindung mit der Endress+Hauser<br>Sensor Control Unit SCU.                                                                                                    |
| Modem                | Protokolle siehe Anhang                                                                                                    |

#### 3.6.3 Einstellung der Abschlusswiderstände für die Busverdrahtung

Wenn das VISIC620 über einen Bus (RS485 oder CAN) verdrahtet wird, muss folgendes beachtet werden:

- 1 Bei den Geräten am Bus-Ende den Abschlusswiderstand aktivieren (siehe Abb. 8, Seite 20).
- 2 Bei allen anderen Geräten den Abschlusswiderstand deaktivieren.

+1 Die Abschlusswiderstände sind werkseitig aktiviert. Die entsprechenden LEDs leuchten bei deaktivierten Abschlusswiderständen.

Abb. 8: Abschlusswiderstände

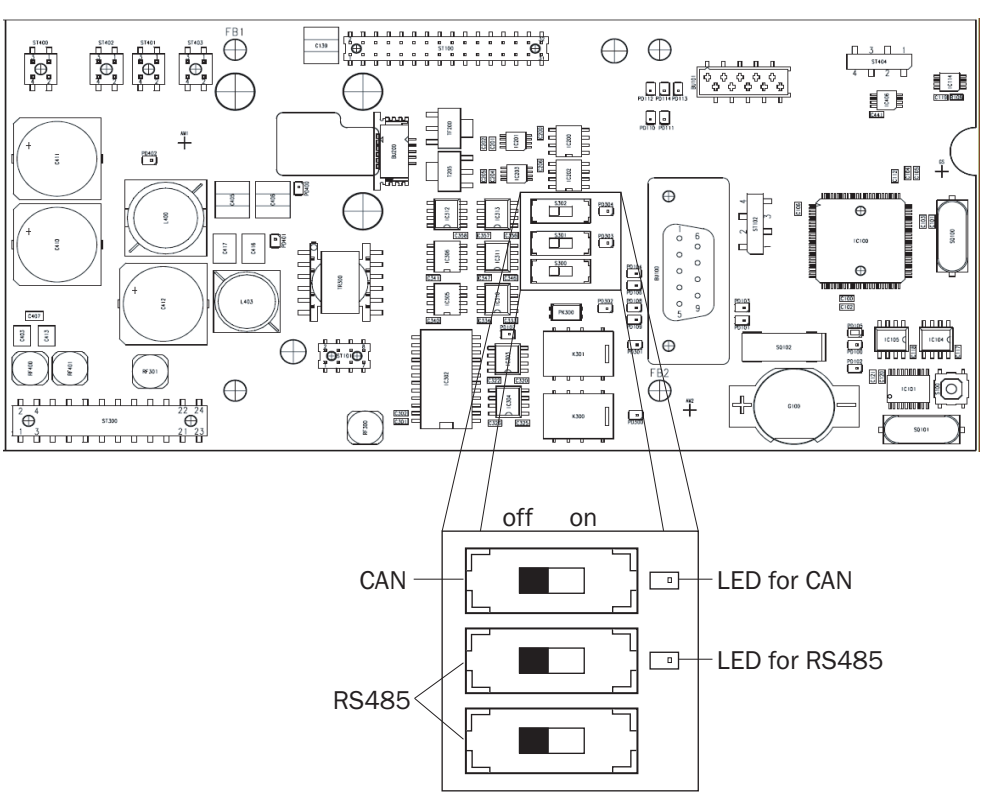

# 4 Inbetriebnahme

### 4.1 Übersicht

Das VISIC620 darf nur von sachkundigen Personen in Betrieb genommen werden, die aufgrund ihrer gerätebezogenen Ausbildung und Kenntnisse sowie Kenntnisse der einschlägigen Bestimmungen die ihnen übertragenen Arbeiten beurteilen und Gefahren erkennen können.

Das VISIC620 wird mit der Bediensoftware SOPAS ET parametriert.

### 4.2 Bediensoftware SOPAS ET

Mit der Bediensoftware SOPAS ET können Parametersätze des VISIC620 als Projektdatei auf dem PC gespeichert und archiviert werden. Außerdem können Messwerte ausgelesen werden.

#### 4.2.1 Funktionen der Bediensoftware SOPAS ET für VISIC620 (Übersicht)

Die allgemeinen Funktionen der Software und deren Bedienung beschreibt die Online-Hilfe der Bediensoftware SOPAS ET (Menü Hilfe).

- Wahl der Menüsprache (Deutsch, Englisch)
- Aufbau der Kommunikation mit VISIC620
- Kennwortgeschützte Konfiguration für unterschiedliche Bedienebenen
- Ausgabe der aktuellen Messwerte
- Diagnose des Systems

#### 4.2.2 Installation und Starten der Bediensoftware SOPAS ET

- 1 PC starten und Installations-CD einlegen.
- 2 Falls die Installation nicht automatisch startet, start.html oder start.pdf auf der CD aufrufen.
- 3 Menüpunkt aus der start-Datei wählen und den entsprechenden Anweisungen folgen.

#### 4.2.3 Grundeinstellung für die Bediensoftware SOPAS ET

| Parameter                              | Wert                                         |
|----------------------------------------|----------------------------------------------|
| Sprache der Bedienoberfläche           | Englisch <sup>[1]</sup>                      |
| Längeneinheiten                        | metrisch                                     |
| Benutzerlevel                          | Instandhalter                                |
| Download-Parameter bei Veränderung     | sofort, ausfallsicher im EEPROM des VISIC620 |
| Upload-Parameter nach Online-Schaltung | automatisch                                  |
| Fensteraufteilung                      | 3 (Projektbaum, Hilfe, Arbeitsbereich)       |

[1] Nach Änderung ist ein Neustart der Software erforderlich

21

#### 4.2.4 Beschreibung der Registerkarten für die Inbetriebnahme

Die Parametrierung erfolgt über verschiedene Registerkarten. Im Folgenden sind die Registerkarten dargestellt, die für die normale Inbetriebnahmen benötigt werden. Für komplexere Inbetriebnahmen, z. B. mit Umschaltung der Busadresse oder Ausgabe des WMO-ähnlichen Protokolls sind die Details im Service-Handbuch beschrieben.

Abb. 9: VISIC620/Messwerte/Messwerte

|    | LED Status      |          |     |       |      |
|----|-----------------|----------|-----|-------|------|
| 1  | Error (         | 9        |     |       |      |
| 2  | Warning (       | 5        |     |       |      |
| 3  | Measuring (     | 9        |     |       |      |
| 4  | Maintenance 🤇   | 9        |     |       |      |
|    | Measured \      | /alues   |     |       |      |
| 5  | Visual Range    |          |     | 0.0   | m    |
| 6  | Dust Concentra  | ation    |     | 0.00  | mg   |
| 7  | Transmission [2 | 20m]     |     | 0.000 | %    |
| 8  | K Value         |          |     | 0.00  | 1/km |
| 9  | Scattered Light |          |     | 0.00  | SI   |
| 10 | Transmission (C | Contam.) | 0.0 | %     |      |

| 1  | Fehlermeldung<br>Wird rot, wenn ein Fehler vorliegt.                                                                                                    |
|----|----------------------------------------------------------------------------------------------------|
| 2  | Warnmeldung<br>Wird gelb, wenn eine Warnmeldung vorliegt (siehe "Warnmeldungen", Seite 36).                                                                                         |
| 3  | Messbetrieb<br>Wird grün, wenn sich das VISIC620 im Messbetrieb befindet.                                                                                                    |
| 4  | Wartungsmodus<br>Wird gelb, wenn sich das VISIC620 im Wartungsmodus befindet.                                                                                                    |
| 5  | Ermittelte Sichtweite in m                                                                                                    |
| 6  | Zeigt die gemessene Staubkonzentration in der Tunnelatmosphäre an. Diese wird auf<br>Basis einer Kalibrierung berechnet, die gravimetrisch in realen Tunneln durchgeführt<br>wurde. |
| 7  | Zeigt den gemessenen Transmissionswert an, den ein Transmissiometer mit einer opti-<br>schen Weglänge von 20 m erfassen würde.                                                      |
| 8  | Gibt den gemessenen Extinktionskoeffizienten an (übliche Größe in Straßentunneln).                                                                                                  |
| 9  | Ermittelter Streuwert (0 65536)                                                                                                    |
| 10 | Transmissionswert, der während des letzten Kontrollzyklus ermittelt wurde (0 100 %;<br>Werte über 100 % deuten auf verschmutzte Scheiben während des Geräteabgleichs hin).          |

#### Abb. 10: VISIC620/Measured Values/Fehler/Warnungen

| Errors 1 | 2 Warnings |
|----------|------------|
| No. 0    | No. 0      |
|          |            |

| 1 | Anzahl der Fehlermeldungen und derzeit aktive Fehlermeldungen.                                                                         |
|---|----------------------------------------------------------------------------------------------------|
| 2 | Anzahl der Warnmeldungen und derzeit aktive Warnmeldungen.<br>Liste aller Fehler- und Warnmeldungen: siehe "Fehlerdiagnose", Seite 34. |

#### Abb. 11: VISIC620/Parameter/Mittelung

| Averaging | 1     | _ |
|-----------|-------|---|
| Averaging | 180 s | - |

......

1Einstellung der Mittelungszeit in s (2 ... 300 s; Default 180 s). Die Mittelungszeit ist die<br/>Zeit, nach der Messwertänderungen größtenteils (zu 90 %) angezeigt werden (=t<sub>90</sub>-Zeit)

Abb. 12: VISIC620/Parameter/Grenzwert

| 1 Limit Source VisualRange |
|----------------------------|
| 2 Limit Value 200.0        |
| 3 Rel_2 Signal Maintenance |

| 1 | Messgröße, auf die sich der unten stehende Grenzwert bezieht.                                                                                                    |
|---|----------------------------------------------------------------------------------------------------|
| 2 | Grenzwert, bei dem das Relais anziehen soll (hat nur Auswirkung, wenn im Feld REL_2 SIG-<br>NAL der Eintrag LIMITVALUE gewählt wurde). Es gelten die in der Registerkarte "Measuring<br>Values" gezeigten Einheiten.                                                                                                    |
| 3 | Auswahl der Ausgabe auf Relais 2<br>Maintenance: Relais zieht an, wenn bei der Transmissionsmessung der Wert unterhalb<br>des eingestellten WARNING LIMITS liegt. Dies bedeutet, dass die optischen Grenzflächen<br>gereinigt werden müssen (siehe "Reinigung", Seite 27).<br>LimitValue: Relais zieht an, wenn der oben eingegebene Grenzwert unterschritten (bei<br>Sichtweiten- oder Transmissionsmessung) oder überschritten (bei k-Wert-, Staub- oder<br>Streulichtmessung) wurde. Es gilt eine Hysterese von 10 % des Grenzwertes. |

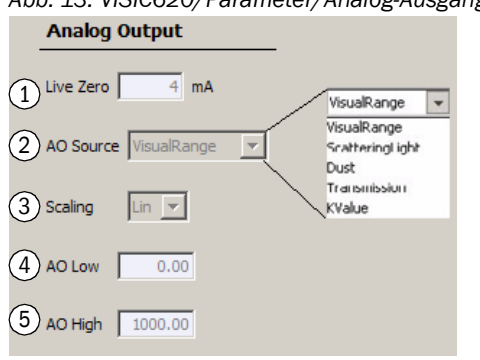

Abb. 13: VISIC620/Parameter/Analog-Ausgang

| 1 | Nullwert des Analogausgangs (0; 2; 4 mA)                                                                                                    |
|---|----------------------------------------------------------------------------------------------------|
| 2 | <ul> <li>Wert, der über den Analogausgang ausgegeben werden soll:</li> <li>VisualRange = Sichtweite</li> <li>ScatteringLight = Streulichtwert</li> <li>Dust = Staubkonzentration in mg/m<sup>3</sup>, gemäß Standard-Kalibrierung</li> <li>Transmission = von einem Transmissiometer mit 20 m optischer Weglänge gemessene</li> <li>Transmission</li> <li>K value = Extinktionskoeffizient "k-Wert" in 1/km (üblich in Tunneln)</li> </ul> |
| 3 | Einstellung, ob der Analogausgang linear oder logarithmisch angesteuert wird. <sup>1</sup>                                                                                                    |
| 4 | Untere Grenze des Ausgabebereichs.                                                                                                    |
| 5 | Obere Grenze des Ausgabebereichs.                                                                                                    |

1) Bei linear gilt:

$$Messwert = \frac{I - LZ}{20mA - LZ} \cdot (AO_{High} - AO_{Low}) + AO_{Low} \quad \text{bzw.} \quad I = (Messwert - AO_{Low}) \cdot \frac{20mA - LZ}{AO_{High} - AO_{Low}} + LZ$$

Bei logarithmisch gilt:

$$Messwert = \left(\frac{AO_{High}}{AO_{Low}}\right)^{\frac{I-LZ}{20mA-LZ}} \cdot AO_{Low} \quad \text{bzw.} \quad I = \log\left(\frac{Messwert}{AO_{Low}}\right) \cdot \frac{20mA-LZ}{\log\left(\frac{AO_{High}}{AO_{Low}}\right)} + LZ$$

wobei

I = Strom am Analogausgang

LZ = Live Zero

 $AO_{Low}/AO_{High}$  =Untere/Obere Grenze des Ausgabebereichs (Wird bei logarithmischer Ausgabe  $AO_{Low}$  auf 0 m gesetzt, so wird intern mit 1 m gerechnet, um Divisionen durch Null zu vermeiden.)

Abb. 14: VISIC620/Parameter/System Zeit

| _ | Date / Time |          |        |
|---|-------------|----------|--------|
| 1 | Year 0      | Month 00 | Day 00 |
| 2 | Hour 00     | Min 00   | Sec 00 |
|   | Synchronize | 11:05    |        |

| 1 | Anzeige von Datum und Uhrzeit.                                                                 |
|---|------------------------------------------------------------------------------------------------|
| 2 | Schaltfläche, um die Uhr des VISIC620 auf die Uhrzeit des angeschlossenen PCs zu stel-<br>len. |

### 4.3 VISIC620 mit SOPAS ET in Betrieb nehmen

#### 4.3.1 Verbindung zwischen VISIC620 und PC herstellen

- 4.3.1.1 Datenschnittstellen verbinden
  - ▶ PC (RS232-Schnittstelle) und VISIC620 über eine RS232-Leitung verbinden.
  - CD-ROM einlegen und start.html bzw. start.pdf aufrufen.
  - Sprache auswählen.
  - Punkt "Beschreibung des Verbindungsaufbaus" wählen und entsprechend weiter verfahren.

#### 4.3.2 VISIC620 parametrieren

#### 4.3.2.1 Benutzerlevel wählen

Nach dem Start arbeitet die Bediensoftware SOPAS ET in dem Benutzerlevel INSTANDHALTER, in dem nur Parameter gelesen werden können. Um ein Gerät mit der Bediensoftware SOPAS ET parametrieren zu können, muss zuvor der Benutzerlevel SERVICE gewählt werden.

- 1 Im Menü Extras den Befehl Am Gerät anmelden wählen.
- 2 Im Dialogfenster unter BENUTZERLEVEL den Eintrag SERVICE wählen, das Passwort "visic620service" eingeben und auf die Schaltfläche ANMELDEN klicken. Im PROJEKTBAUM erscheinen weitere Registerkarten.

#### 4.3.2.2 Einstellungen für Inbetriebnahme vornehmen.

 Registerkarten können durch Doppelklick auf den Namen der Registerkarte im Projektbaum aufgerufen werden.
 Bei Eingabefeldern kann über die rechte Maustaste ein Kontextmenü aufgerufen werden, in dem Min-, Max- und Defaultwerte angezeigt werden.

Um das VISIC620 in Betrieb zu nehmen, müssen diverse Parameter eingestellt werden. Diese Parameter befinden sich auf verschiedenen Registerkarten. Im folgenden wird immer zuerst der Ordner im Projektbaum und die Registerkarte genannt, danach wird erläutert, was dort eingestellt werden muss.

- 1 MAINTENANCE -> OPERATING STATUS: Auf die Schaltfläche MAINTENANCE MODE klicken, um das VISIC620 in den Wartungsmodus zu schalten, damit keine Werte am Analogausgang oder an den Relais ausgegeben werden.
- 2 PARAMETER -> INTEGRATION: Im Feld INTEGRATION die gewünschte Integrationszeit eingeben (60 ... 300 s; Werte unter 60 s sind nur für Servicearbeiten und Tests sinnvoll).
- 3 Falls ein zweites Relais verwendet wird: PARAMETER -> LIMIT VALUE: Grenzwert für das Auslösen des Relais eingeben bzw. MAINTENANCE CALL wählen, wenn dieses Relais den Wartungsbedarf ausgeben soll.
- 4 Falls der Analogausgang verwendet wird: PARAMETER -> ANALOG OUTPUT: Die gewünschten Parameter entsprechend der Nutzung des Analogausganges eingeben (siehe "VISIC620/ Parameter/Analog-Ausgang", Seite 24).
- 5 Falls das WMO-Protokoll verwendet wird: PARAMETER -> SERIAL INTERFACE: Im Feld INTERFACE die Schnittstelle(n) des WMO-Protokolls wählen.
- 6 PARAMETER -> SYSTEM TIME: Auf die Schaltfläche SYNCHRONIZE klicken, um Datum und Uhrzeit des angeschlossenen PCs zu übernehmen.
- 7 DIAGNOSIS -> DEVICE ID: Im Feld LOCATION NAME den Standort des VISIC620 eintragen (optional).
- 8 MAINTENANCE -> TRANSMISSION MEASUREMENT: Die Werte für WARNING LIMIT und Error LIMIT prüfen und ggf. berichtigen.

9 MAINTENANCE -> TRANSMISSION MEASUREMENT: Auf die Schaltfläche START TRANSMISSION MEASUREMENT klicken, um eine Transmissionsmessung durchzuführen. Falls die gemessene Transmission größer oder geringfügig kleiner als 100 % ist, auf die Schaltfläche SAVE AS 100 % klicken, um die gemessenen Werte als Referenz zu speichern.

Falls die gemessene Transmission deutlich kleiner als 100 % ist, optischen Pfad prüfen, Scheiben reinigen (siehe "Reinigung", Seite 27) und Transmissionsmessung wiederholen.

- 10 MAINTENANCE -> OPERATING STATUS: Auf die Schaltfläche MEASURING MODE klicken, um das VISIC620 wieder in den Messmodus zu schalten.
- 11 MEASURING VALUES -> ERRORS/WARNINGS: Fehler- und Warnmeldung prüfen und ggf. die Ursache für diese Meldungen beseitigen (siehe "Fehlerdiagnose", Seite 34).
- 12 MEASURING VALUES -> MEASURING VALUES: Messwerte auf Plausibilität überprüfen.
- 13 Im Menü PROJEKT den Befehl GERÄT EXPORTIEREN wählen, um alle Parameter zu speichern.

#### 4.3.3 Aktuellen Parametersatz speichern, anzeigen und drucken

Zu Archivierung eines Parametersatzes empfiehlt sich neben dem Speichern der Projektdatei ein Ausdruck des Dateiinhalts.

- 1 Um den aktuellen Parametersatz zu speichern, im Menü PROJEKT den Befehl SPEICHERN UNTER wählen.
- 2 Im Dialogfenster einen Dateinamen eingeben und mit SPEICHERN bestätigen. Die Bediensoftware SOPAS ET speichert die aktuellen Einstellungen in einer SPR-Datei.
- 3 Um den aktuellen Parametersatz auszudrucken, im Menü PROJEKT den Befehl DRUCKEN/ DRUCKVORSCHAU wählen.
   Die Bediensoftware SOPAS ET zeigt eine Vorschau der tabellarischen Auflistung aller Parameterwerte.
- 4 Im Dialogfenster im Menü DATEI den Befehl DRUCKEN wählen. Das Dialogfenster DRUCKEN für die Konfiguration des Druckers öffnet sich.
- 5 Einstellungen entsprechend bearbeiten und mit OK bestätigen. Die aktuellen Einstellungen des Projekts werden in Tabellenform über mehre Seiten gedruckt.

# 5 Planmäßige Wartung

### 5.1 Wichtige Hinweise

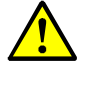

WARNUNG: Laserstrahlung

Es kann durch einen (seltenen) Hardwaredefekt möglich sein, dass sich die Laserleistung erhöht. In diesem Fall ist der Laser in Klasse 3B einzustufen. ► Nicht dem Laserstrahl aussetzen.

### 5.2 Reinigung

Bei Verschmutzung müssen die Schutzscheiben vor dem Sender und dem Empfänger gereinigt werden.

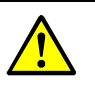

 VORSICHT: Falsche Messwerte durch Hände oder Werkzeuge im Messvolumen oder durch fehlende Blenden (Gefahr der Mehrfachreflexion)
 VISIC620 außer Betrieb nehmen, bevor es gereinigt wird.

- 1 Anschlussstecker aus VISIC620 ziehen.
- 2 Verschluss der Blende eine halbe Umdrehung gegen den Uhrzeigersinn drehen.
- 3 Blende abnehmen.
- 4 Schutzscheiben mit folgenden Reinigungshilfsmitteln reinigen:
  - Saubere Optiktücher, Endress+Hauser Best.-Nr. 4 003 353
  - Bildschirmreiniger (0,2 I Sprühflasche), Endress+Hauser Best.-Nr. 5 600 986
  - Evtl. Isopropanol, hochrein, für optische Anwendungen
- 5 Blendenbleche reinigen.
- 6 Blenden einsetzen und Verschluss zurückdrehen.
- 7 Anschlussstecker einstecken.

+1 Die Blenden müssen während des Betriebs des VISIC620 immer montiert sein, da sonst niedrigere Sichtweite-Werte durch Mehrfachreflexionen hervorgerufen werden können.

### 5.3 Diagnostische Wartung

Mindestens alle fünf Jahre sollte eine diagnostische Wartung durch einen Servicetechniker durchgeführt werden. Diese besteht aus zwei Teilen:

- Prüfung der internen Messwerte
- Testmessungen

Dabei müssen Messwerte mit Sollwerten verglichen werden. Wenn Messwerte außerhalb der Toleranzen liegen oder Störungen auftreten, siehe "Fehlerdiagnose", Seite 34.

Die Testmessungen können mit oder ohne PC durchgeführt werden. Bei Testmessungen mit PC und der Bediensoftware SOPAS ET können mehrere Kontrollwerte überprüft werden (siehe "Testmessungen mit PC", Seite 29); bei Testmessungen ohne PC kann nur ein Wert überprüft werden (siehe "Testmessungen ohne PC", Seite 33).

#### 5.3.1 Prüfung der internen Messwerte

Voraussetzung: Das VISIC620 ist an einem PC mit installierter Bediensoftware SOPAS ET angeschlossen.

- 1 Am PC die Bediensoftware SOPAS ET starten (siehe "VISIC620 mit SOPAS ET in Betrieb nehmen", Seite 25).
- 2 Im Menü Extras den Befehl Am Gerät anmelden wählen.
- 3 Im Dialogfenster unter BENUTZERLEVEL den Eintrag SERVICE wählen, das Passwort "visic620service" eingeben und auf die Schaltfläche ANMELDEN klicken.
- 4 Im Projektbaum im Ordner DIAGNOSIS die Registerkarte DIAG. VALUES aufrufen (aus Service-Ebene).

Abb. 15: VISIC620/Diagnose/Diag. Werte

|   | Diag. Values        |        |    |
|---|---------------------|--------|----|
| 1 | Ambient Light       | 0.00   | v  |
| 2 | Monitor             | 0.00   | v  |
| 3 | Laser Current       | 0.00   | mA |
| 4 | Ambient Temperature | 0.0    | °C |
| 5 | Hardware Temp.      | 0.0    | °C |
| 6 | Min. Hardware Temp. | 100.0  | °C |
| 7 | Max. Hardware Temp. | -100.0 | °C |

5 Folgende Werte überprüfen:

| 1 | Umgebungslicht (0 3,9 V)<br>Bei Werten über 3,9 V liegt eine Störung vor.                                                                                                    |
|---|----------------------------------------------------------------------------------------------------|
| 2 | Helligkeit des Laserstrahls (2 4,5 V<br>Bei Werten über 4,5 V liegt ein Gerätefehler vor und das VISIC620 muss repariert wer-<br>den. Bei Werten unter 2 V ist der Laser zu alt und muss von Endress+Hauser<br>ausgetauscht werden. |
| 3 | Laserstrom<br>Bei Werten über 70 mA erscheint eine Warnung und der Laser muss ausgetauscht wer-<br>den.                                                                                                    |
| 5 | Aktuelle Hardwaretemperatur                                                                                                    |
| 6 | Niedrigste Hardwaretemperatur seit Start des VISIC620                                                                                                    |
| 7 | Höchste Hardwaretemperatur seit Start des VISIC620                                                                                                    |

#### 5.3.2 Testmessungen mit PC

Die Testmessungen werden mit Hilfe eines Prüftools durchgeführt.

Abb. 16: Aufbau Prüftool

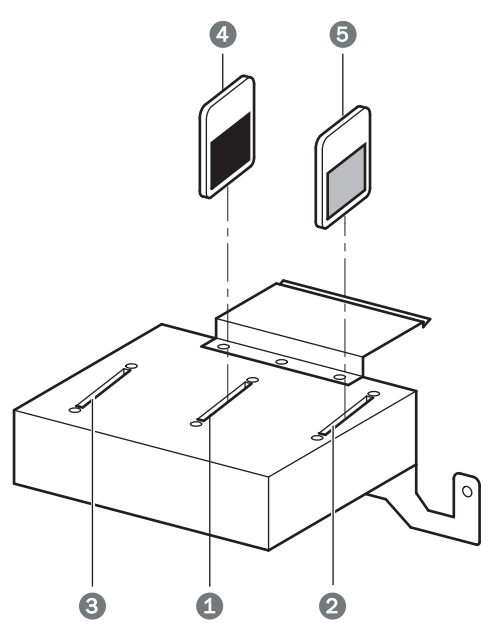

| 1 | Filterlade für die Streuscheibe                                                |
|---|--------------------------------------------------------------------------------|
| 2 | Filterlade für die Transmissionsfilter                                         |
| 3 | Filterlade für werksinterne Zwecke (wird nicht für die Testmessungen benötigt) |
| 4 | Streuscheibe                                                                   |
| 5 | Transmissionsfilter                                                            |

Das Prüftool ist ein Prüfmittel, das seine Aufgabe nur erfüllt, wenn es mit entsprechender Sorgfalt behandelt wird.

- Optische Flächen vor Staub und Nässe schützen.
- Prüftool immer im dazugehörigen Koffer aufbewahren, wenn es nicht gebraucht wird.
- Prüftool alle 2 Jahre durch Endress+Hauser oder ein Prüfinstitut überprüfen lassen (Transmissionswerte der Graugläser bei 650 nm).

Voraussetzungen für die Testmessungen mit PC:

- Das VISIC620 ist an einem PC mit installierter Bediensoftware SOPAS ET angeschlossen, um die Messwerte ablesen zu können.
- Die Luft im Messvolumen ist so klar, dass der Messwert dauerhaft über 2000 m liegt.
- Die Fenster des VISIC620 sind sauber.

Die Testmessungen bestehen aus folgenden Teilen:

- Testmessungen vorbereiten
- Testmessung mit Streuscheibe durchführen (Messung eines niedrigen Sichtweitewertes mit einer Streuscheibe in Filterlade 1)
- Testmessung mit Streuscheibe und Filter (Messung weiterer, höherer Sichtweitewerte mit einer Streuscheibe in Filterlade 1 und einem Transmissionsfilter in Filterlade 2; "Filter Test Run")

#### 5.3.2.1 Testmessungen vorbereiten

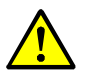

VORSICHT: Fehlschaltungen bei Verkehrssteuerung oder Ähnlichem möglich

Sicherstellen, dass die Messwerte während des Tests nicht aktiv zur Verkehrssteuerung oder Ähnlichem verwendet werden.

- 1 VISIC620 reinigen (siehe "Reinigung", Seite 27)
- 2 Am PC die Bediensoftware SOPAS ET starten (siehe "VISIC620 mit SOPAS ET in Betrieb nehmen", Seite 25).
- 3 Im Menü Extras den Befehl Am Gerät anmelden wählen.
- 4 Im Dialogfenster unter BENUTZERLEVEL den Eintrag SERVICE wählen, das Passwort eingeben und auf die Schaltfläche ANMELDEN klicken.
- 5 Im Projektbaum im Ordner Maintenance die Registerkarte Operating Status aufrufen.
- 6 Auf die Schaltfläche MEASURING MODE klicken, um das VISIC620 in den Messmodus zu versetzen.
- 7 Im Ordner MEASURING VALUES die Registerkarte MEASURING VALUES aufrufen.
- 8 Sicherstellen, dass die Kontrollleuchte MEASURING im Fenster Device Status grün ist.
- 9 Im Ordner MAINTENANCE die Registerkarte TEST MEASUREMENTS aufrufen.
- 10 Falls die Messwerte während des Tests nicht ausgegeben werden sollen, auf die Schaltfläche TESTMODE ON klicken. Das Störungsrelais fällt ab und die Ausgänge bleiben auf 16000 m bzw. der eingestell-
- ten Höchstgrenze am Analogausgang (= 20 mA). 11 Falls die Messwerte während des Tests ausgegeben werden sollen, auf die Schaltfläche TESTMODE OFF klicken.

Das Störungsrelais wird angezogen, falls kein anderer Fehler vorliegt, und die Ausgänge arbeiten normal.

- 12 Prüftool aus dem Transportkoffer nehmen. Alle Filter und die Streuscheibe aus den Filterladen entfernen und sicher lagern (z. B. im Transportkoffer).
- 13 Prüftool gemäß siehe Abb. 17, Seite 30 auf das VISIC620 stecken. Dabei das Prüftool so positionieren, dass die Führungsbolzen des VISIC620 in den vorgesehenen Führungslöchern des Prüftools sitzen und die Federbleche vollständig eingerastet sind.

Abb. 17: Montage des Prüftools am VISIC620

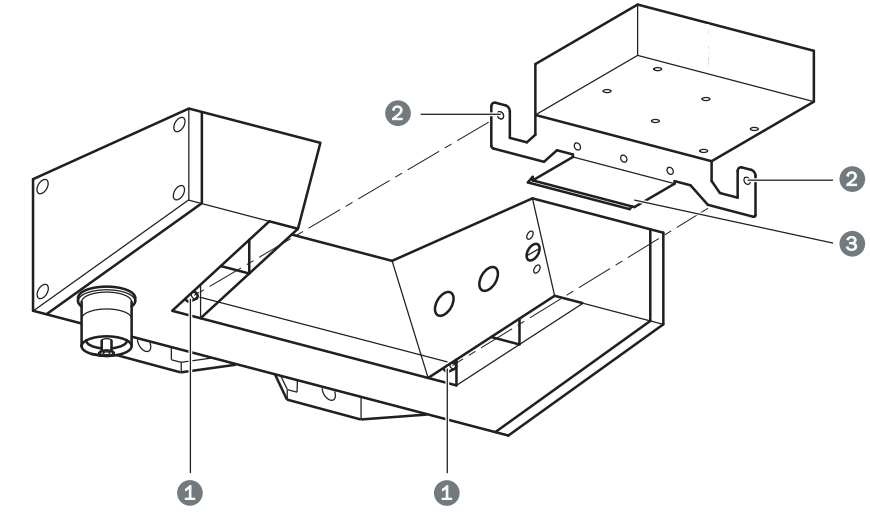

| 1 | Führungsbolzen                           |
|---|------------------------------------------|
| 2 | Führungslöcher                           |
| 3 | Federblech zur Arretierung des Prüftools |

+1 Das Prüftool kann nur bedingt verwendet werden, wenn Nebel oder Dunst im Messvolumen Messwerte unter 2000 m verursachen. Die Prüfwerte der Sichtweite müssen deutlich unter dieser Grenze liegen. Für die Testmessungen gelten die Sichtweitetoleranzen gemäß der technischen Daten (siehe siehe "Betriebsdaten", Seite 39)

Für die Testmessungen werden die folgende Registerkarten benötigt:

Abb. 18: VISIC620/Wartung/Transmissionsmessung

| Transmission Measurement                        |  |  |  |  |  |
|-------------------------------------------------|--|--|--|--|--|
| Transmisson Act. 0 Transmission (Contam.) 0.0 % |  |  |  |  |  |
| Transmission Adj. 30000                         |  |  |  |  |  |
| Transmission Interval 60 min                    |  |  |  |  |  |
| Warning Limit (%) 60.0 % Error Limit (%) 40.0 % |  |  |  |  |  |
| Start Transmission Measurement                  |  |  |  |  |  |
| Save as 100%                                    |  |  |  |  |  |
| Measured Value Compensation On 🔻                |  |  |  |  |  |
|                                                 |  |  |  |  |  |

|   | Vor einer Testmessung diesen Parameter auf AUS stellen werden. Nach der Testmes-  |
|---|-----------------------------------------------------------------------------------|
| 1 | sung muss dieser Parameter wieder auf den ursprünglich eingestellten Wert gesetzt |
|   | werden.                                                                           |

|    | Test Measurement with Test Tool                                                                                                    |  |  |  |  |
|----|----------------------------------------------------------------------------------------------------|--|--|--|--|
| (1 | Test Mode Off Test Mod (Error Relay) Test Mode (Control Relay)                                                                                                    |  |  |  |  |
| 4  | Tool Visual Range 0.0 m                                                                                                    |  |  |  |  |
| (5 | Actual Visual Range 0.0 m Setpoint Value 0.0 m Visibility Error 0.0 %                                                                                                    |  |  |  |  |
| (8 | Current Scattered Light 0.00 SI                                                                                                    |  |  |  |  |
| (9 | Scattered Light 100% 0.00 SI Start Filter Test Run                                                                                                    |  |  |  |  |
| (1 | 1) Filter Value     0.00     %     Calculate Setpoint Value     12                                                                                                    |  |  |  |  |
| 1  | Auswahlfeld für Testmode (ON oder OFF)<br>Bei eingeschaltetem Testmodus meldet das Störungsrelais eine Störung und an den Ausgän-<br>gen wird "freie Sicht" gemeldet, um zu vermeiden, dass durch den Test Fehlschaltungen in<br>einer Anlage verursacht werden. Bei ausgeschaltetem Testmodus arbeiten die Ausgänge und<br>das Störungsrelais normal. |  |  |  |  |
| 2  | Schaltfläche, um Testmode zu aktivieren                                                                                                    |  |  |  |  |
| 3  | Schaltfläche, um Testmode zu deaktivieren                                                                                                    |  |  |  |  |
| 4  | Eingabefeld für Sollwert VIS der verwendeten Streuscheibe                                                                                                    |  |  |  |  |

Rechnerischer Sollwert (Dieser wird aus Feld 4 übernommen. Bei Testmessungen mit Trans-

missionsfiltern (="Filter Test Run") wird er aus dem Transmissionswert (Feld 12) und dem

Festgehaltener Streulichtmesswert (wird durch Klick auf die Schaltfläche START FILTER TEST

Schaltfläche, um den Wert aus Feld 8 in Feld 9 zu übernehmen, wo er als Konstante für die Berechnung von weiteren Sichtweite-Sollwerten verwendet wird. Dies ist nötig für Testmes-

Schaltfläche, um neuen Sollwert aus dem Transmissionswert (Feld 12) und dem Scattering-

#### Abb. 19: VISIC620/Wartung/Test Messung

Gemessene Sichtweite, aktuell

Gemessenes Streulicht, aktuell

RUN aus Feld 8 übernommen)

Scattering-light-100%-Wert (Feld 9) errechnet)

sungen mit Transmissionsfiltern (="Filter Test Run").

Eingabefeld für Transmissionswert des verwendeten Filters

Abweichung zwischen Soll- und Istwert

light-100%-Wert (Feld 9) zu berechnen.

#### 5.3.2.2 Testmessung mit Streuscheibe

5

6

7

8

9

10

11

12

- 1 Im Ordner MAINTENANCE die Registerkarte TEST MEASUREMENT aufrufen.
- 2 Streuscheibe mit der dunklen Seite nach rechts in die mittlere Filterlade bis zum Anschlag einstecken (siehe siehe Abb. 16).
- 3 Den auf der Streuscheibe vermerkten VIS-Wert im SOPAS ET in das Feld VISUAL RANGE OF TOOL (Feld 4 in siehe Abb. 18) eintragen.
  - Der Wert wird in das Feld SET VALUE (Feld 6) übernommen.
- 4 Warten, bis die Integrationszeit (bis zu 6 Minuten) mindestens zweimal abgelaufen ist. Die Abweichung der gemessenen Sichtweite vom Sollwert wird im Feld DEVIATION (Feld 7) in % angezeigt. Die Werte SET VALUE und ACTUAL VALUE können verglichen werden.

#### 5.3.2.3 Testmessungen mit Streuscheibe und Filter ( = "Filter Test Run")

Voraussetzung: Der Wert SCATTERING LIGHT 100 % (Feld 9) ist stabil, d. h. seit der letzten Änderung am Prüftool ist die Integrationszeit mindestens zweimal abgelaufen.

- 1 Auf die Schaltfläche Start FILTER TEST RUN klicken. Der Wert ScateRING LIGHT 100 % wird aus der aktuellen Messung übernommen und als Grundlage für die weiteren Messungen verwendet.
- 2 Den auf dem Transmissionsfilter vermerkten %-Wert in das Feld FILTER VALUE (Feld 12) eintragen.
- 3 Auf die Schaltfläche CALCULATE SET VALUE klicken. Der neue Sollwert der Sichtweite wird berechnet und im Feld SET VALUE (Feld 6) angezeigt.
- 4 Einen Transmissionsfilter in die rechte Filterlade (Position 2 in siehe Abb. 16) bis zum Anschlag einstecken.
- 5 Warten, bis die Integrationszeit (bis zu 6 Minuten) mindestens zweimal abgelaufen ist. Die Abweichung der gemessenen Sichtweite vom Sollwert wird im Feld Deviation (Feld 7) in % angezeigt. Die Werte SET VALUE und ACTUAL VALUE können verglichen werden.
- 6 Den Transmissionsfilter entnehmen und den anderen Transmissionsfilter bis zum Anschlag in die rechte Filterlade (Position 2 in siehe Abb. 16) einschieben.
- 7 Den auf dem Transmissionsfilter vermerkten %-Wert in das Feld FILTER VALUE (Feld 12) eintragen und auf die Schaltfläche CALCULATE SET VALUE klicken.
- 8 Warten, bis die Integrationszeit (bis zu 6 Minuten) mindestens zweimal abgelaufen ist. Die Abweichung der gemessenen Sichtweite vom Sollwert wird im Feld DEVIATION (Feld 7) in % angezeigt. Die Werte SET VALUE und ACTUAL VALUE können verglichen werden.
- 9 Nach Beenden der Testmessungen den Parameter Compensation Measurement Value in der Registerkarte TRANSMISSION MEASUREMENT wieder auf ON stellen, falls dieser vor der Messung so eingestellt war.

### 5.4 Testmessungen ohne PC

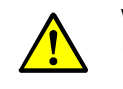

VORSICHT: Fehlschaltungen bei Verkehrssteuerung oder Ähnlichem möglich
 Sicherstellen, dass die Messwerte während des Tests nicht aktiv zur Verkehrssteuerung oder Ähnlichem verwendet werden.

Voraussetzungen für die Testmessungen ohne PC:

- Die Luft im Messvolumen ist so klar, dass der Messwert dauerhaft über 2000 m liegt.
- Die Fenster des VISIC620 sind sauber.
- 1 Prüftool gemäß siehe Abb. 17 auf das VISIC620 stecken. Dabei das Prüftool so positionieren, dass die Führungsbolzen des VISIC620 in den vorgesehenen Führungslöchern des Prüftools sitzen und die Federbleche vollständig eingerastet sind.
- 2 Streuscheibe mit der dunklen Seite nach rechts in die mittlere Filterlade bis zum Anschlag einstecken (siehe siehe Abb. 16).
- 3 Resultierenden Messwert an geeigneter Stelle der kundenseitigen Anlage ablesen.

# 6 Fehlerdiagnose

# 6.1 Wichtige Hinweise

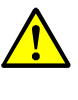

WARNUNG: Laserstrahlung

Es kann durch einen (seltenen) Hardwaredefekt möglich sein, dass sich die Laserleistung erhöht. In diesem Fall ist der Laser in Klasse 3B einzustufen. ▶ Nicht dem Laserstrahl aussetzen.

# 6.2 Fehlermeldungen

| Meldung     | Beschreibung/Ursache                                                                                                    | Abhilfe                                                                                                    |  |
|-------------|----------------------------------------------------------------------------------------------------|----------------------------------------------------------------------------------------------------|--|
|             | Hardwarefehler im EEPROM                                                                                                    | Reparatur durch E+H erforderlich.                                                                                                    |  |
| EEPROM def. | Evtl. wurde bei einem Softwareupdate<br>kein Parametersatz geladen.                                                                                                    | <ul> <li>In SOPAS in der Registerkarte RESET<br/>auf RESET PARAMETER<br/>klicken.</li> </ul>                                                                                                    |  |
| Shutter     | Bei der letzten Transmissionsmessung ist der Shutter ausgefallen.                                                                                                    | <ul> <li>Reparatur durch Endress+Hauser.</li> </ul>                                                                                                    |  |
| Heater Wh   | Defekt an der Scheibenheizung, die mit<br>weißen Drähten auf der Leiterkarte auf-<br>gesteckt ist (LWL).                                                                                                    | <ul> <li>Prüfen, ob die Stecker auf Leiter-<br/>karte richtig aufgesteckt sind; falls<br/>ja: Austausch der Scheibe durch</li> </ul>                                                                                                    |  |
| Heater Bn   | Defekt an der Scheibenheizung, die mit<br>braunen Drähten auf der Leiterkarte<br>aufgesteckt ist (Laser).                                                                                                    | Endress+Hauser erforderlich.                                                                                                    |  |
| Heater Gy   | Defekt an der Scheibenheizung, die mit<br>grauen Drähten auf der Leiterkarte auf-<br>gesteckt ist (Shutter).                                                                                                    |                                                                                                    |  |
| Heater Pk   | Defekt an der Scheibenheizung, die mit<br>rosaroten Drähten auf der Leiterkarte<br>aufgesteckt ist (Empfänger).                                                                                                    |                                                                                                    |  |
| Heater Bk   | Defekt an der Heizung, die mit schwar-<br>zen Drähten auf der Leiterkarte aufge-<br>steckt ist (Gehäuse bei Empfänger-<br>Seite).                                                                                                    |                                                                                                    |  |
| Low Transm. | <ul> <li>Der bei der letzten Transmissions-messung ermittelte Wert liegt unter dem ERROR LIMIT, das in der Registerkarte MAINTENANCE -&gt; TRANSMISSION MEASURE-MENT eingegeben wurde.</li> <li>Mögliche Ursachen: <ul> <li>Verschmutzung oder Objekt im optischen Pfad</li> <li>Laserleistung kann nicht mehr nachgeregelt werden</li> </ul> </li> </ul> | <ul> <li>Verschmutzungen der Scheiben oder<br/>Objekte im optischen Pfad beseiti-<br/>gen.</li> <li>Werte LASER CURRENT und MONITOR in<br/>der Registerkarte DIAGNOSIS -&gt; DIAG.</li> <li>VALUES kontrollieren (siehe siehe<br/>"Prüfung der internen Messwerte",<br/>Seite 28) und ggf. Reparatur durch<br/>Endress+Hauser veranlassen<br/>(Austausch des Lasers).</li> </ul> |  |
| Mon range   | Monitor out of range (2.0 V - 4.5 V)<br>Mögliche Ursachen:<br>- Laserdegradation<br>- Laserdefekt                                                                                                    | <ul> <li>Austausch des Lasers durch<br/>Endress+Hauser veranlassen.</li> </ul>                                                                                                    |  |

| Meldung    | Beschreibung/Ursache                                                                                                    | Abhilfe                                                        |
|------------|----------------------------------------------------------------------------------------------------|----------------------------------------------------------------|
| Amb. light | <ul> <li>Gleichlicht (&gt; 800 Dig./ 3.9 V nach<br/>Gain)</li> <li>Mögliche Ursachen: <ul> <li>Gerät wird direkt von starken Licht-<br/>quellen angestrahlt. Auch starke</li> <li>Sonneneinstrahlung auf die dem<br/>Empfänger gegenüberliegende Seite<br/>des Gerätes kann diesen Fehler ver-<br/>ursachen.</li> <li>Gerätedefekt</li> </ul> </li> </ul> | Gerät so ausrichten, dass es nicht<br>direkt angestrahlt wird. |

# 6.3 Warnmeldungen

| Meldung     | Beschreibung/Ursache                                                                                                    |                                                                                                    |
|-------------|----------------------------------------------------------------------------------------------------|----------------------------------------------------------------------------------------------------|
| Vis. Limit  | Grenzwert der Sichtweite unterschritten                                                                                                    |                                                                                                    |
| Low Transm. | Der bei der letzten Transmissions-mes-<br>sung ermittelte Wert liegt unter dem<br>WARNING LIMIT, das in Registerkarte<br>MAINTENANCE -> TRANSMISSION MEASURE-<br>MENT eingegeben wurde.<br>Mögliche Ursachen:<br>- Verschmutzung oder Objekt im opti-<br>schen Pfad                                                                                                    | <ul> <li>Grenzflächen reiningen.</li> <li>Optischen Pfad prüfen und ggf.<br/>Objekte entfernen.</li> </ul>                                                                                                    |
| Laser Cur.  | Der Laserstrom ist außerhalb des zuläs-<br>sigen Bereichs.<br>Mögliche Ursache:<br>- Alterung<br>- ESD-Schaden                                                                                                    | Laser sollte bald ausgetauscht wer-<br>den. Falls die Fehlermeldung "Mon<br>range" gleichzeitig auftritt, muss der<br>Laser sofort ausgetauscht werden<br>(Reparatur durch Endress+Hauser).                                                                                                    |
| V input min | Versorgungsspannung kleiner 17 V                                                                                                    | <ul> <li>Leitungen und Querschnitte prüfen,<br/>ggf. ändern.</li> <li>Leistung und Spannung des verwen-<br/>deten Netzteils prüfen, ggf. austau-<br/>schen.</li> </ul>                                                                                                    |
| AO Status   | <ul> <li>Der intern am Analogausgang gemessene Ausgabewert stimmt nicht mit dem intern ermittelten Sollwert überein.</li> <li>Mögliche Ursache: <ul> <li>Fehler in Verdrahtung</li> <li>Widerstand in Stromschleife (Bürde)</li> <li>&gt;500 Ohm</li> </ul> </li> <li>Bei Varianten ohne Analogausgang:<br/>Kurzschlussbrücke für Analogaus-<br/>gang nicht gesteckt</li> <li>Hardware-Defekt</li> </ul> | <ul> <li>Verdrahtung des Analogausganges<br/>prüfen</li> <li>Bei Varianten ohne Analogausgang:<br/>Prüfen, ob Kurzschlussbrücke steckt<br/>(siehe siehe "Steckplatz der Kurz-<br/>schlussbrücke für Variante ohne<br/>Analogausgang", Seite 37)</li> <li>Reparatur durch Endress+Hauser</li> </ul> |

Die letzten 8 Statusmeldungen des VISIC620 können in SOPAS ET im Menüpunkt "Diagnosis/Logbook" angesehen werden.

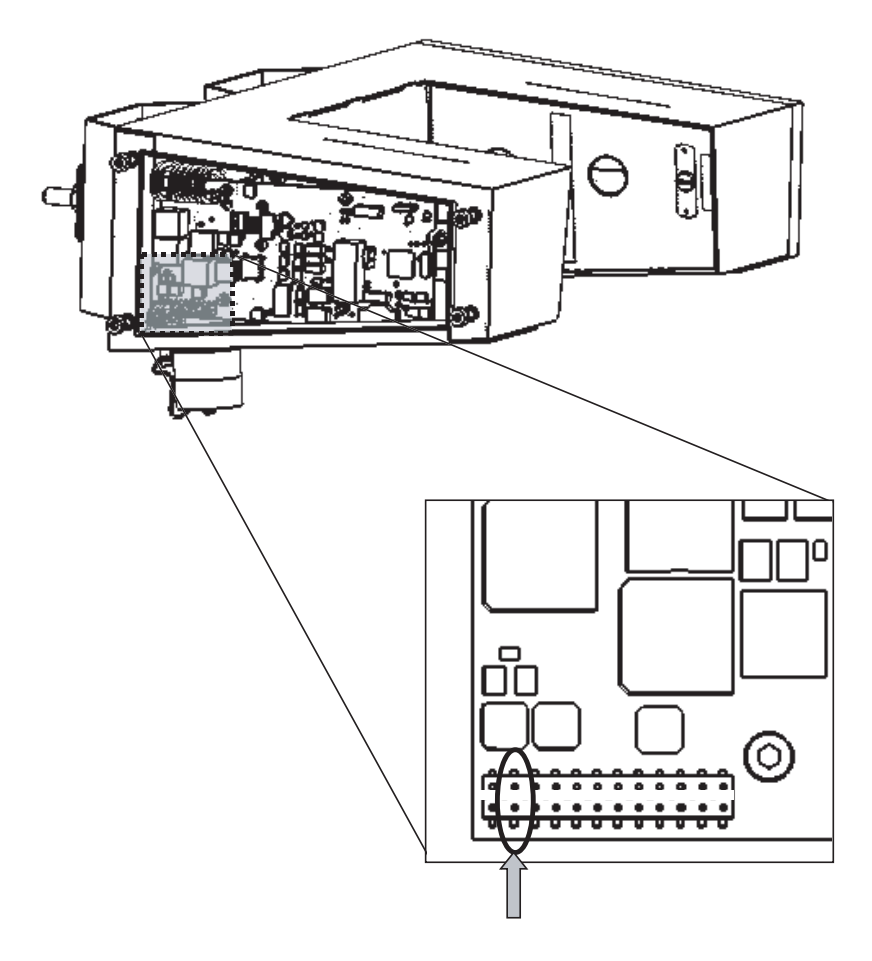

Abb. 20: Steckplatz der Kurzschlussbrücke für Variante ohne Analogausgang

# 7 Außerbetriebnahme

### 7.1 Entsorgung

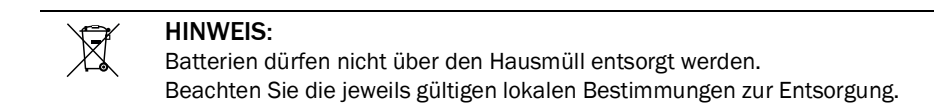

### 7.2 Entnahme der Batterie

- 1. Messgerät spannungsfrei schalten.
- 2. 4 Schrauben 0 herausschrauben und Deckel 0 entfernen.
- 3. An der Elektronikkarte Sensoreinheit 3 die Knopfzelle 4 entnehmen.

Abb. 21: Sensoreinheit

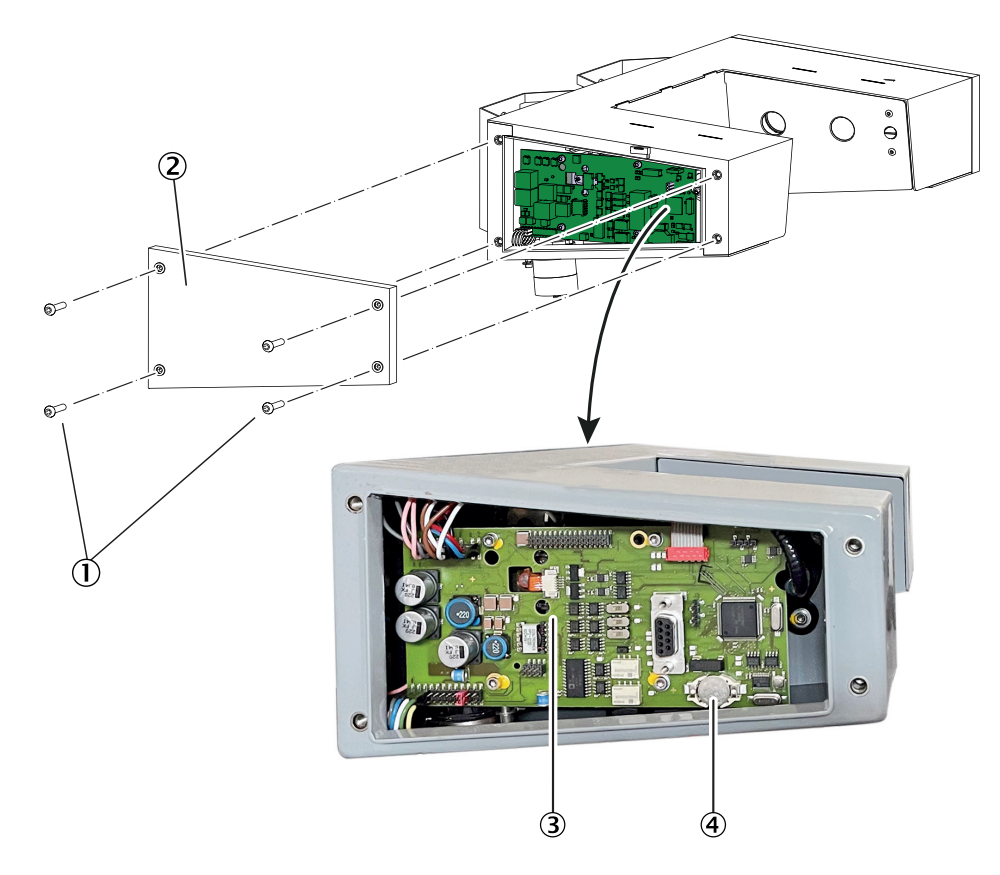

# 8 Technische Unterlagen

# 8.1 Betriebsdaten

| Messwerterfassung                            |                                                         |  |  |  |
|----------------------------------------------|---------------------------------------------------------|--|--|--|
| Messgröße:                                   | Sichtweite                                              |  |  |  |
| Messbereich:                                 | 10 16.000 m                                             |  |  |  |
| Ausgabebereich am Analogausgang frei paramet |                                                         |  |  |  |
| Genauigkeit:                                 | $\pm 5$ m bei Sichtweite $\leq 50$ m                    |  |  |  |
|                                              | $\pm 10$ % des Messwertes bei Sichtweite $\leq 5000$ m  |  |  |  |
|                                              | $\pm 20$ % des Messwertes bei Sichtweite $\leq 16000$ m |  |  |  |
| Reproduzierbarkeit:                          | ±2 % bei einer Sichtweite von 200 m                     |  |  |  |
| Einstellzeit T <sub>90</sub> :               | 2 300 s                                                 |  |  |  |

| Geräteeigenschaften |                                                   |  |  |
|---------------------|---------------------------------------------------|--|--|
| Werkstoffe:         | Gehäuse aus Edelstahl (1.4571), pulverbeschichtet |  |  |
| Gehäuseabmessungen: | (siehe siehe "Abmessungen")                       |  |  |
| Masse:              | 5,6 kg                                            |  |  |
| Gehäusefarbe:       | RAL 7042 (Verkehrsgrau A)                         |  |  |

| Umgebungsbedingungen                 |                                                                  |  |  |
|--------------------------------------|------------------------------------------------------------------|--|--|
| Gebrauch:                            | Im Freien, z. B. an Straßen, in Wetterstationen oder an Seewegen |  |  |
| Höhenlage:                           | max. 2.000 m (über Normalnull)                                   |  |  |
| Nasse Umgebung:                      | Für nasse Umgebungsbedingung geeignet                            |  |  |
| Verschmutzungsgrad:                  | 2                                                                |  |  |
| Umgebungstemperatur im<br>Betrieb:   | -30 +55 °C (-22 +131 °F)                                         |  |  |
| Umgebungstemperatur bei<br>Lagerung: | -40 +75 °C (-40 +167 °F)                                         |  |  |
| Feuchtebeanspruchung:                | 0 100 %                                                          |  |  |
| Schutzart:                           | IP 69K <sup>[1]</sup>                                            |  |  |

[1] EN 60529

| Schnittstellen und Signale        |                                          |                                                         |                    |                             |                                      |
|-----------------------------------|------------------------------------------|---------------------------------------------------------|--------------------|-----------------------------|--------------------------------------|
| VISIC620-                         | -1xxxx                                   | -2xxxx                                                  | xxxx -3xxxx -4xxxx |                             |                                      |
| Service-Interface                 | RS232 für Service                        |                                                         |                    |                             |                                      |
| Signale am Steckkontakt           |                                          | -                                                       | -                  | -                           |                                      |
| - Analogausgang                   | 1:0 20 mA,<br>Bürde 500 Ω                |                                                         |                    |                             |                                      |
| - Relaisausgang                   | 2:48 V;<br>DC max. 24 W;<br>AC max 35 VA |                                                         |                    |                             |                                      |
| - Digitaleingang                  | -                                        | 1:für potenzialfreien Kontakt<br>(Belastung 4 V/4,5 mA) |                    |                             |                                      |
| Schnittstellen am<br>Steckkontakt | -                                        | RS485<br>(4-Draht<br>oder<br>2-Draht)                   | CAN-Bus            | Modem,<br>Kabelverb         | indung                               |
| VISIC620-                         | -14xxx                                   |                                                         |                    | -42xxx                      | -43xxx                               |
| Modem                             | Funkmodem<br>GSM/GPRS                    |                                                         |                    | Analog,<br>56k,<br>Standard | Analog,<br>56k,<br>weitere<br>Länder |

| Elektrische Daten                               |                       |
|-------------------------------------------------|-----------------------|
| Versorgungsspannung:                            | 24 V DC ± 10 %        |
| Leistungsaufnahme:<br>- System:<br>- mit Modem: | Max. 7 W<br>Max. 10 W |
| Überspannungskategorie                          | Ш                     |

| Batterie           |                      |  |
|--------------------|----------------------|--|
| Batterietyp:       | Knopfzelle 3V CR1225 |  |
| Chemisches System: | Lithium-Ion (Li-Ion) |  |
| Gerätekomponente:  | Sensoreinheit        |  |

| Galvanische Trennung                    |          |  |
|-----------------------------------------|----------|--|
| Relaiskontakt <-> PE 230 V AC           | 230 V AC |  |
| Relaiskontakt <-> Relaiskontakt 230V AC | 230 V AC |  |
| Relaiskontakt <-> Ansteuerung 368V AC   | 368 V AC |  |

| Optische Daten |                                          |
|----------------|------------------------------------------|
| Lichtquelle:   | Laserdiode                               |
|                | Wellenlänge ca. 650 nm                   |
| Laser:         | Klasse 2, nach EN 60825-1/A11/AC:2022-03 |
| Empfänger:     | Fotodiode                                |
|                | Streuwinkel 30°                          |

# 8.2 Abmessungen

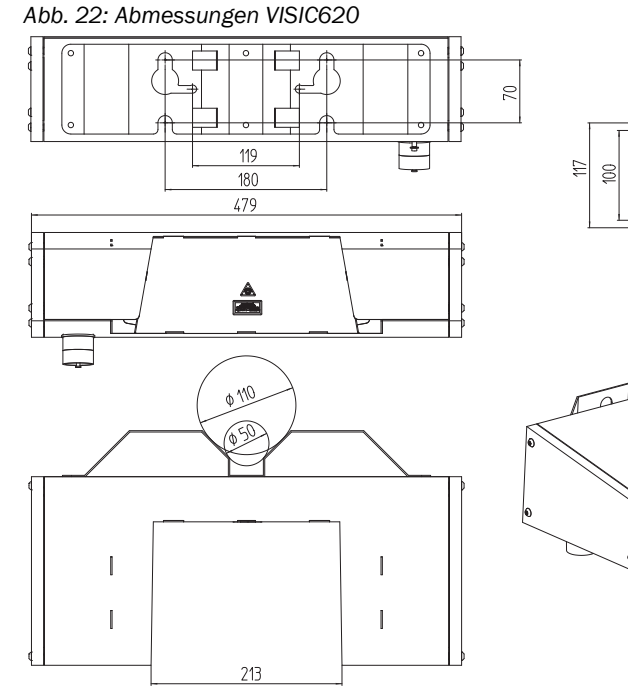

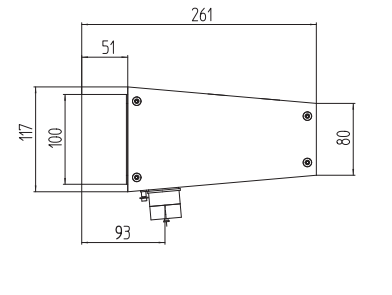

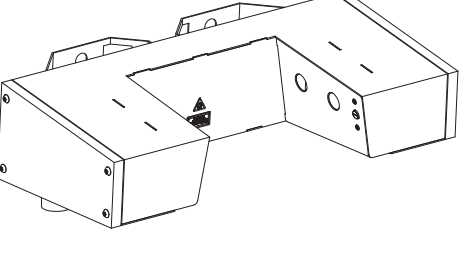

Abb. 23: Abmessungen Anschlusskasten

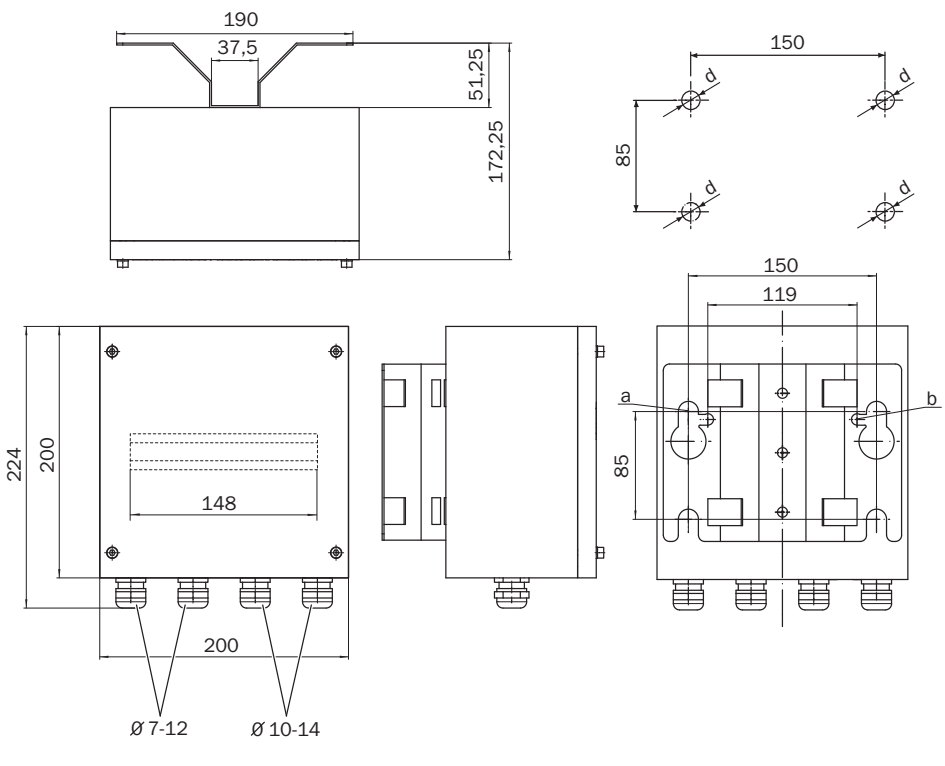

| а | Für Wandbefestigung mit M12                                     |
|---|-----------------------------------------------------------------|
| b | Für Mastbefestigung mit M8                                      |
| d | Lochdurchmesser (abhängig vom verwendeten Befestigungsmaterial) |

BETRIEBSANLEITUNG 8029832/AE00/V1-9/2024-02

### 8.3 Bestellnummern

### 8.3.1 Typschlüssel

Abb. 24: Typschlüssel

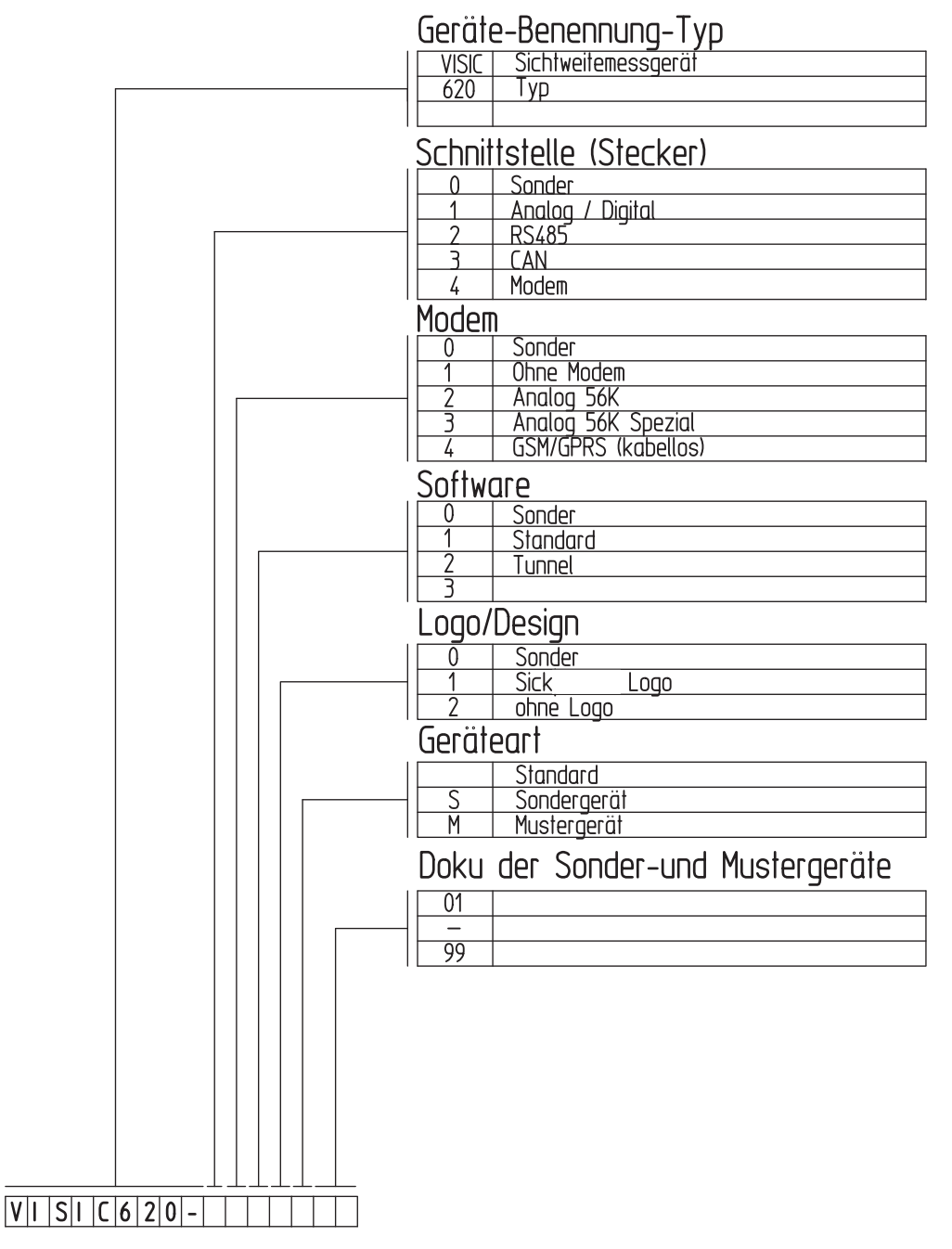

### 8.3.2 Ersatz- und Verbrauchsteile

| Bestellnummer | Bezeichnung                     |
|---------------|---------------------------------|
| 2034985       | Blende, links, gesamt           |
| 2034986       | Blende, rechts, gesamt          |
| 5312881       | Druckausgleichselement          |
| 6032682       | Schutzkappe C16-3 für Steckdose |
| 2039652       | Baugruppe: Steckdose, Einbau    |
| 6027624       | Batterie, CR1225                |
| 2034984       | Gehäusedeckel                   |

### 8.3.3 Zubehör

| Bestellnummer | Bezeichnung                                                                                 |
|---------------|---------------------------------------------------------------------------------------------|
| 2040230       | Montagesatz für Mastmontage mit Spannband und Schloss                                       |
| 2040231       | Montagesatz für Mastmontage mit Schiene (50 75mm)                                           |
| 2041942       | Montagesatz für Mastmontage mit Schiene (70 110mm)                                          |
| 2039664       | Leitung mit Stecker, rd., Stec/AEH 2m, 8-polig                                              |
| 2040224       | Leitung mit Stecker, rd., Stec/AEH 5m, 8-polig                                              |
| 2039369       | Anschlusskasten, Edelstahl 1.4571, mit integrierter Mast-/<br>Wandhalterung                 |
| 2040232       | Prüfset für VISIC620 im Transportkoffer mit Streuscheibe und zwei Transmissi-<br>onsfiltern |
| 2049939       | Modem, I-Modul GSM/GPRS                                                                     |
| 6011809       | Niederschlagswächter, IR                                                                    |
| 7028789       | Netzteil, Klasse II, 100240VAC/24V DC/50W                                                   |

# 9 Anhang

### 9.1 Protokolle

#### 9.1.1 Notation

Die Protokollbeschreibung basiert auf der Darstellung der einzelnen Bytes. Jedes Byte wird dargestellt mit eckigen Klammern <>. Die Inhalte können sein:

- Kurzzeichen, wie in <CS> für "CheckSum" oder <ADR> für Adresse
- Einzelne ASCII-Zeichen, wie in < ASCII 64> oder <'@'>
- Aufeinanderfolgende ASCII- Zeichen, wie in <'SHOW AV'>
- Ziffernfolgen als ASCII-Zeichenfolgen, wie in <nnn> für eine dreistellige Zahl
- Hexadezimaler Wert, angeführt von einem "0x", wie in <0x80>

Die Bits innerhalb eines Bytes, Wortes oder Doppelwortes sind immer so bezeichnet, dass Bit 0 dem least significant bit entspricht.

### 9.1.2 Spezielle Zeichen

| Sonderzeichen | ASCII code des Zeichens |
|---------------|-------------------------|
| <stx></stx>   | ASCII 02                |
| <etx></etx>   | ASCII 03                |
| <enq></enq>   | ASCII 05                |

Alle diese Zeichen sind reserviert für das Framing bzw. das Handshake.

#### 9.1.3 Schnittstellenparameter

- 9600 baud,
- 8 bits/character,
- 1 Stop bit,
- Start bit,
- no parity,
- no XON/XOFF handshake
- no CTS/RTS handshake,
- no DTR/DTS signals.

#### 9.1.4 Verfügbare Protokolle

Die seriellen Schnittstellen des VISIC620 können unterschiedliche Protokolle fahren:

- Protokoll in Anlehnung an die WMO Empfehlungen, bei dem Daten spontan vom Sensor auf der Schnittstelle ausgegeben werden (ohne Polling)
- Proprietäres VISIC620 Protokoll, bei dem Daten nur auf Anfrage (Polling) übertragen werden

#### 9.1.5 Codierung

In wesentlichen Teilen wird der normale ASCII-Code (7-bit) verwendet. Für die Umwandlung einer als Byte vorliegenden Zahl zur Darstellung als ASCII-Zeichen wird folgendes Verfahren verwendet:

#### 8 bit als 2 ASCII

Bei diesem Verfahren wird ein Byte, das von links nach rechts von most significant zu least significant aufgetragen wird, in zwei 4-bit Zahlen umgewandelt und jede dieser Zahlen als die ASCII-Ziffer der zugehörigen Hexadezimalzahl dargestellt. Beispiel:

|      | Bit 7 | Bit 6 | Bit 5 | Bit 4 | Bit 3 | Bit 2 | Bit 1 | Bit 0 |
|------|-------|-------|-------|-------|-------|-------|-------|-------|
| Bsp. | 0     | 1     | 1     | 0     | 1     | 1     | 1     | 0     |
|      |       |       |       |       |       |       |       |       |

1. ASCII-Zeichen (6)

2. ASCII-Zeichen (D)

#### 9.1.6 VISIC620 Protokoll

#### Protokollrahmen

Das VISIC620 wird über ein Polling angesprochen, das einem bestimmten Protokollrahmen folgen muss, der auch vom VISIC620 selbst eingehalten wird (siehe Tabelle). Über die RS232-Service-Schnittstelle kann das VISIC620 allerdings auch ohne das Framing angesprochen werden und gibt dieses dann ebenfalls nicht zurück.

| Byte index | Inhalt                                     | Codierung | Beschreibung                                                                                                    |
|------------|--------------------------------------------|-----------|----------------------------------------------------------------------------------------------------|
| 0          | <stx></stx>                                | ASCII     | Startzeichen                                                                                                    |
| 1          | <adr<sub>H&gt; (High byte) ASCII</adr<sub> |           | Adresse; Im Polling wird z.B. "03" gesendet<br>(also Gerät mit Adresse 3), das VISIC620 ant-<br>wortet immer mit "00" |
| 2          | <adr<sub>L&gt; (Low byte)</adr<sub>        | ASCII     |                                                                                                    |
| 3n         | <datenstring></datenstring>                | ASCII     | Pollingkommando (z. B. "m", oder "SHOW AV")<br>bzw. angeforderte Daten des VISIC620                                   |
| n+1        | <etx></etx>                                | ASCII     | Zeichen für Datenende                                                                                                 |
| n+2        | <cs1></cs1>                                | Byte      | Checksum 1. Byte =<br>(Checkbyte <sup>[1]</sup> ) AND 0x0F) OR 0x30                                                   |
| n+3        | <cs<sub>2&gt;</cs<sub>                     | Byte      | Checksum 2. Byte =<br>(Checkbyte <sup>1</sup> ) AND 0x0F) >> 4) OR 0x30                                               |
| n+4        | <enq></enq>                                | ASCII     | Zeichen für Telegrammende                                                                                             |

[1]Checkbyte = XOR über Adresse und Datenstring

#### Auslesen der Gerätedaten mit "SHOW AV"

Das Polling geschieht üblicherweise mit dem Befehl "SHOW AV" als Datenstring. Dieser Befehl erzeugt ein Antworttelegramm (Beschreibung siehe unten), das alle wesentlichen Informationen über das Gerät enthält, so dass keine weiteren Befehle benötigt werden.

Die Antwort gliedert sich in 7 Abschnitte, die zusammen übertragen werden. Jeder Abschnitt beginnt mit einer Buchstaben-Kennung, gefolgt von Daten.

Anfrage-String:

```
<STX><ADR<sub>H</sub>><ADR<sub>L</sub>><'SHOW AV'><ETX><CS<sub>1</sub>><CS<sub>2</sub>><ENQ>
```

### Antwort-String

| Bez. | Inhalt              | Codierung                     | Beschreibung                                                                                                    |
|------|---------------------|-------------------------------|----------------------------------------------------------------------------------------------------|
| 1    | <stx></stx>         | ASCII                         | Startzeichen                                                                                                    |
| 2    | <,0,>               | ASCII                         | Adresse "00"; Dieser Adresswert wird auch dann verwen-                                                                                                    |
| 3    | <,0,>               | ASCII                         | det, wenn eine andere Adresse am Sensor eingestellt ist.                                                                                                    |
| 4    | <'S'>               | ASCII                         | Kennung für Abschnitt 1 "Betriebszustände"                                                                                                    |
| 5    | <n></n>             | ASCII                         | "1" = Messbetrieb<br>"5" = Wartungsbetrieb                                                                                                    |
| 6    | <,0,>               | ASCII                         | Fest, nur vorhanden wegen Kompatibilität mit Vorgänger-<br>Produkten                                                                                                    |
| 7    | <'MA'>              | ASCII                         | Kennung für Abschnitt 2 "Fehler-Status"                                                                                                    |
| 8    | <nn></nn>           | 8 bit als 2 ASCII-<br>Zeichen | Bit 0: Fehler durch Verschmutzung<br>Bit 1: Monitordiode außerhalb zulässigem Bereich<br>Bit 2: Gleichlicht zu hell oder Shutterfehler<br>Bit 3: Heizung "wh" defekt <sup>[1]</sup><br>Bit 4: Heizung "bn" defekt <sup>1</sup><br>Bit 5: Heizung "gy" defekt <sup>1</sup><br>Bit 6: Heizung "pk" defekt <sup>1</sup><br>Bit 7: Gehäuseheizung defekt |
| 9    | <'WA'>              | ASCII                         | Kennung für Abschnitt 3 "Warnungen"                                                                                                    |
| 10   | <nn></nn>           | 8 bit als 2 ASCII-<br>Zeichen | Bit 0: Warnung, wegen Verschmutzung<br>Bit 1: Niederschlag                                                                                                    |
| 11   | <'ST'>              | ASCII                         | Kennung für Abschnitt 4 "Statuscode"                                                                                                    |
| 12   | <nn></nn>           | 8 bit als 2 ASCII-<br>Zeichen | Bit 0: Grenzwert unterschritten<br>Bit 5: Verstärkungsumschaltung aktiv                                                                                                    |
| 13   | <'M1'>              | ASCII                         | Messwertindex 1: Streulicht (Scattering Light) in Streulichteinheiten (0 bis $2^{16}$ )                                                                                                    |
| 14   | <nnnnn.n></nnnnn.n> | ASCII                         | Streulichtmesswert (in Streulichteinheiten)                                                                                                    |
| 15   | <'M2'>              | ASCII                         | Messwertindex 2: Sichtweite                                                                                                    |
| 16   | <nnnnn></nnnnn>     | ASCII                         | Sichtweite in m                                                                                                    |
| 17   | <'M3'>              | ASCII                         | Messwertindex 3: Kein Messwert <sup>[2]</sup>                                                                                                    |
| 18   | <'0.0'>             | ASCII                         | Fester Wert <sup>2</sup>                                                                                                    |
| 19   | <'M4'>              | ASCII                         | Messwertindex 4: Helligkeit                                                                                                    |
| 20   | <nnn></nnn>         | ASCII                         | Helligkeitsmesswert in V                                                                                                    |
| 21   | <'P1'>              | ASCII                         | Parameterindex 1: Keine Bedeutung <sup>2</sup>                                                                                                    |
| 22   | <'0.0'>             | ASCII                         | Fester Wert <sup>2</sup>                                                                                                    |
| 23   | <'P2'>              | ASCII                         | Parameterindex 2: Keine Bedeutung <sup>2</sup>                                                                                                    |
| 24   | <'0.0'>             | ASCII                         | Fester Wert <sup>2</sup>                                                                                                    |
| 25   | <'P3'>              | ASCII                         | Parameterindex 4: Transmission (Verschmutzung)                                                                                                    |
| 26   | <n.nn></n.nn>       | ASCII                         | Messwert - Transmission (0 entspricht 0%,<br>1 entspricht 100%)                                                                                                    |
| 27   | <'P4'>              | ASCII                         | Parameterindex 4: Gerätetemperatur                                                                                                    |
| 28   | <nn.n></nn.n>       | ASCII                         | Messwert der Gerätetemperatur in °C                                                                                                    |
| 29   | <'DI'>              | ASCII                         | Kennung für Abschnitt 7: "Binäre Eingänge"                                                                                                    |
| 30   | <nn></nn>           | 8 bit als 2 ASCII-<br>Zeichen | Bit 0: Zustand Binäreingang (üblicherweise für Nieder-<br>schlagsdetektion; 0= geschlossen, 1=offen)                                                                                                    |
| 31   | <etx></etx>         | ASCII                         | Zeichen für Datenende                                                                                                    |

| Bez. | Inhalt      | Codierung | Beschreibung                                                          |
|------|-------------|-----------|-----------------------------------------------------------------------|
| 32   | <cs1></cs1> | Byte      | Checksum 1. Byte<br>(Checkbyte <sup>[3]</sup> ) AND 0x0F) OR 0x30     |
| 33   | <cs2></cs2> | Byte      | Checksum 2. Byte<br>(Checkbyte <sup>3</sup> ) AND 0x0F) >> 4) OR 0x30 |
| 34   | <enq></enq> | ASCII     | Zeichen für Telegrammende                                             |

[1]Zuordnung siehe siehe "Fehlermeldungen", Seite 34

[2]nur wegen Kompatibilität zu Vorgängerprodukten vorhanden

[3]Checkbyte = XOR über Adresse und Datenstring

### 9.1.7 Protokoll in Anlehnung an WMO

Die Daten sind in Anlehnung an SYNOP und METAR codiert. Es wird in jedem Telegramm ein 1 min- und ein 5 min-Mittelwert ausgegeben. Das Telegramm wird einmal pro Minute automatisch ausgegeben. Im METAR Protokoll wird bei einem Sensorfehler der Messwert durch "?????" ersetzt. Die Daten sind durch ";" getrennt. Das Telegramm wird mit CRLF abgeschlossen.

| Pos. | Inhalt              | Codierung | Beschreibung                                                                                                    |  |
|------|---------------------|-----------|----------------------------------------------------------------------------------------------------|--|
| 1    | <'\$'>              | ASCII     | Startzeichen                                                                                                    |  |
| 2    | <'VISIC620'>        | ASCII     | Bezeichnung des Gerätes                                                                                                    |  |
| 3    | <';'>               | ASCII     | Trennzeichen                                                                                                    |  |
| 4    | <nnnnnn></nnnnnn>   | ASCII     | Seriennummer des Gerätes                                                                                                    |  |
| 5    | <';'>               | ASCII     | Trennzeichen                                                                                                    |  |
| 6    | <nn></nn>           | ASCII     | Codierter Messwert nach SYNOP Code (siehe unten)                                                                                                    |  |
| 7    | <';'>               | ASCII     | Trennzeichen                                                                                                    |  |
| 8    | <metar></metar>     | ASCII     | Klassifizierung des Sichtweitemesswertes nach METAR:<br><'+FG'> starker Nebel; 0 200 m<br><'FG'> Nebel; 200 m 500 m<br><'-FG'> leichter Nebel 500 m 1000 m<br><' '> über 1000 m                                                           |  |
| 9    | <';'>               | ASCII     | Trennzeichen                                                                                                    |  |
| 10   | <nn></nn>           | ASCII     | Identisch mit Feld 6                                                                                                    |  |
| 11   | <';'>               | ASCII     | Trennzeichen                                                                                                    |  |
| 12   | <metar></metar>     | ASCII     | Identisch mit Feld 8                                                                                                    |  |
| 13   | <';'>               | ASCII     | Trennzeichen                                                                                                    |  |
| 14   | <nnnn></nnnn>       | ASCII     | Sichtweite in m mit der im Gerät eingestellten Integrations-<br>zeit (fünfstellig, ggf mit führenden Nullen)                                                                                                    |  |
| 15   | <';'>               | ASCII     | Trennzeichen                                                                                                    |  |
| 16   | <nn nn=""></nn>     | ASCII     | Datum im Format yy/mm/dd                                                                                                    |  |
| 17   | <';'>               | ASCII     | Trennzeichen                                                                                                    |  |
| 18   | <nn:nn></nn:nn>     | ASCII     | Uhrzeit im Format hh:ss                                                                                                    |  |
| 19   | <';'>               | ASCII     | Trennzeichen                                                                                                    |  |
| 20   | <nnnnnnn></nnnnnnn> | ASCII     | Gerätestatus (siehe siehe "Gerätestatus", Seite 50);<br>Hinweis: Wenn der Gerätestatus einen Fehler anzeigt, wer-<br>den die Messwerte (auch die codierten bzw. klassifizierten)<br>mit der entsprechenden Anzahl Fragezeichen aufgefüllt |  |

#### **Beispiele:**

- Beispiel 130m (dichter/starker Nebel)
   \$VISIC620;1234567;01;+FG;01;+FG;00130;06/09/07;10:15,00000000
- Beispiel 360m
   \$VISIC620;1234567;03; FG;03; FG;00360;06/09/07;11:15,00000000
- Beispiel 800m(leichter Nebel)
   \$VISIC620;1234567;08;-FG;08;-FG;00800;06/09/07;13:15,00000000
- Beispiel 2600m \$VISIC620;1234567;26;+FG;26;+FG;02600;06/09/07,10:15,00000000
- Beispiel 11000m
  \$VISIC620;1234567;61; ;61; ;11000;06/09/07,10:15,00000000
  Beispiel Sensorfehler aktiv

\$VISIC620;1234567;??;??;16000;06/09/07,10:15,00004400

| Code | km   | m    | Code | km  | m    | Code | km  | m    | Code | km       |
|------|------|------|------|-----|------|------|-----|------|------|----------|
| 00   | <0.1 | <100 | 17   | 1.7 | 1700 | 34   | 3.4 | 3400 | 51   | not used |
| 01   | 0.1  | 100  | 18   | 1.8 | 1800 | 35   | 3.5 | 3500 | 52   | not used |
| 02   | 0.2  | 200  | 19   | 1.9 | 1900 | 36   | 3.6 | 3600 | 53   | not used |
| 03   | 0.3  | 300  | 20   | 2.0 | 2000 | 37   | 3.7 | 3700 | 54   | not used |
| 04   | 0.4  | 400  | 21   | 2.1 | 2100 | 38   | 3.8 | 3800 | 55   | not used |
| 05   | 0.5  | 500  | 22   | 2.2 | 2200 | 39   | 3.9 | 3900 | 56   | 6        |
| 06   | 0.6  | 600  | 23   | 2.3 | 2300 | 40   | 4.0 | 4000 | 57   | 7        |
| 07   | 0.7  | 700  | 24   | 2.4 | 2400 | 41   | 4.1 | 4100 | 58   | 8        |
| 08   | 0.8  | 800  | 25   | 2.5 | 2500 | 42   | 4.2 | 4200 | 59   | 9        |
| 09   | 0.9  | 900  | 26   | 2.6 | 2600 | 43   | 4.3 | 4300 | 60   | 10       |
| 10   | 1.0  | 1000 | 27   | 2.7 | 2700 | 44   | 4.4 | 4400 | 61   | 11       |
| 11   | 1.1  | 1100 | 28   | 2.8 | 2800 | 45   | 4.5 | 4500 | 62   | 12       |
| 12   | 1.2  | 1200 | 29   | 2.9 | 2900 | 46   | 4.6 | 4600 | 63   | 13       |
| 13   | 1.3  | 1300 | 30   | 3.0 | 3000 | 47   | 4.7 | 4700 | 64   | 14       |
| 14   | 1.4  | 1400 | 31   | 3.1 | 3100 | 48   | 4.8 | 4800 | 65   | 15       |
| 15   | 1.5  | 1500 | 32   | 3.2 | 3200 | 49   | 4.9 | 4900 | 66   | 16       |
| 16   | 1.6  | 1600 | 33   | 3.3 | 3300 | 50   | 5.0 | 5000 | 67   | 17       |

Hinweis: Es wird jeweils der größte unter dem aktuellen Messwert liegende Codewert verwendet.

#### 9.1.8 Gerätestatus

Der Gerätestatus besteht aus 4 \* 8 bit, die wie unten beschrieben belegt sind.

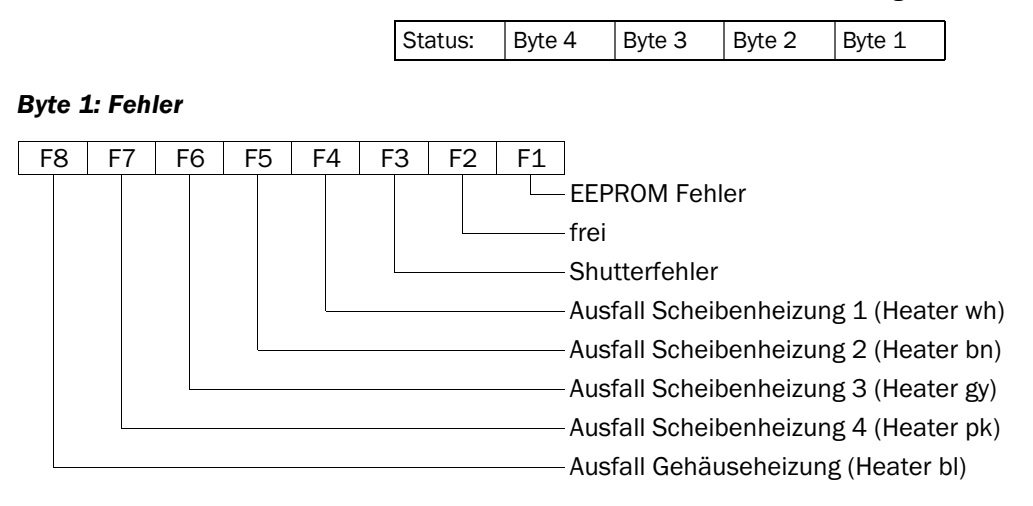

### Byte 2: Fehler/Warnungen

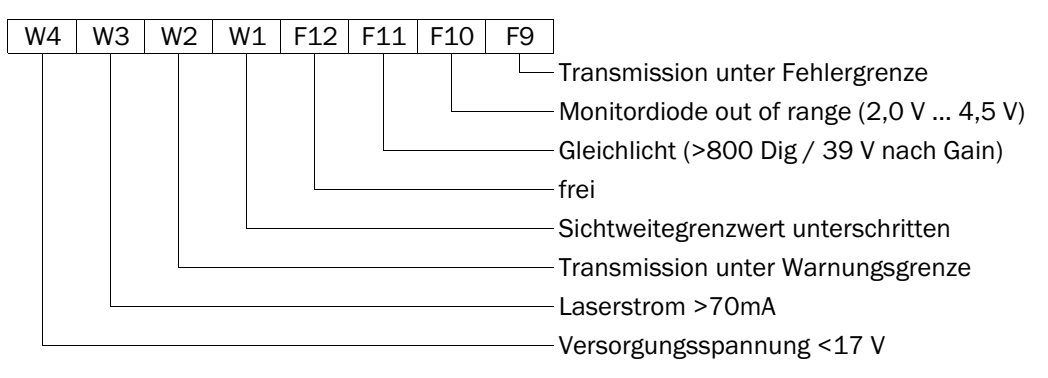

### Byte 3: Warnungen

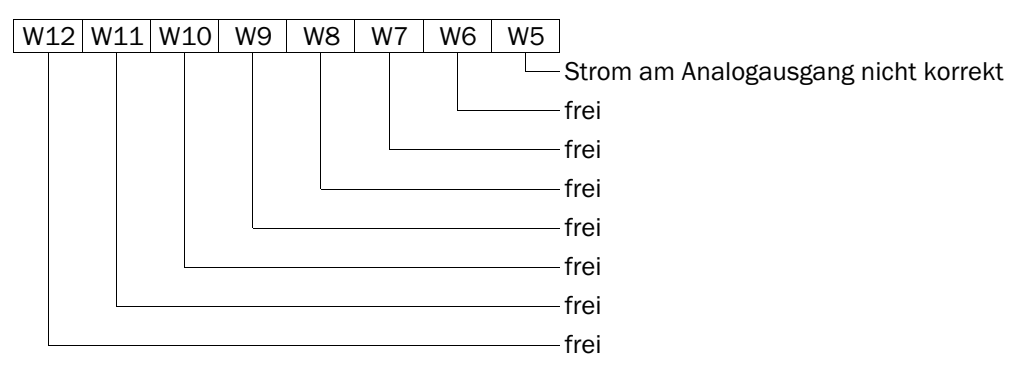

### Byte 4: Gerätezustand

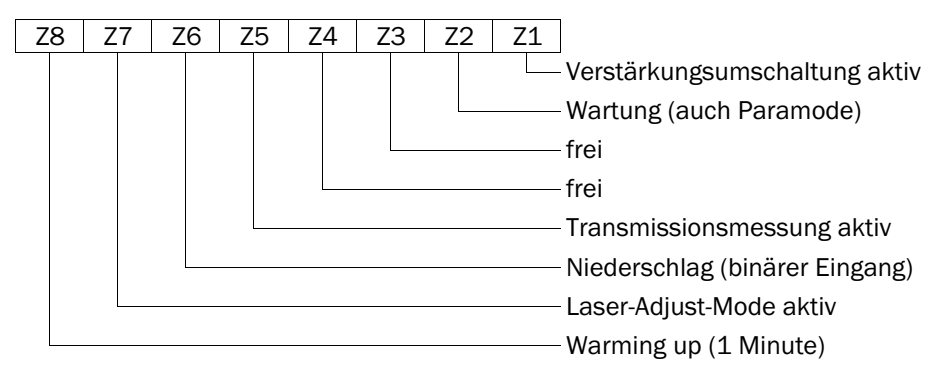

### **Beispiel:**

Status: 01 00 11 40

| Byte       | Bedeutung                                                                |
|------------|--------------------------------------------------------------------------|
| Byte 1: 40 | Fehler Ausfall Scheibenheizung 4 (Heater pk)                             |
| Byte 2: 11 | Fehler Transmission zu klein, Warnung Sichtweitegrenzwert unterschritten |
| Byte 3: 00 |                                                                          |
| Byte 4: 01 | Verstärkungsumschaltung aktiv                                            |

### 9.2 SITOS-Schnittstelle

Das Visic620 biete ab der Version Y138 die Möglichkeit einer Sitos-Anbindung nach der Datenfeld Spezifikation (AK 3.2.1).

### 9.2.1 SOPAS

Die Adresse und den Sitos-Modus in SOPAS setzen.
 Dazu muss der Service-Mode aktiv sein (Passwort: visic620service).

Abb. 25: Sitos-Modus

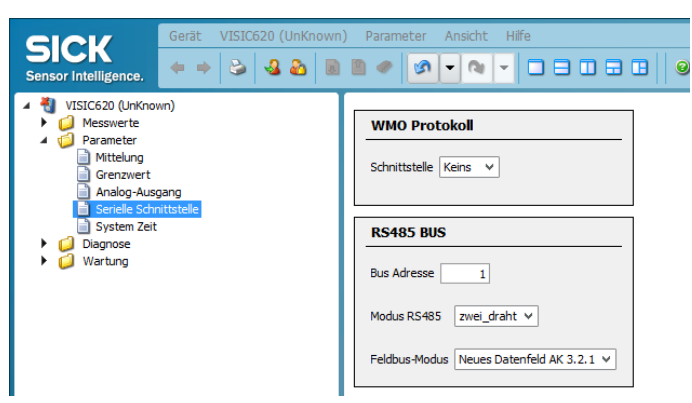

### 9.2.2 Telegrammabbildung

Beispiel zur Sitos-Telegrammbelegung:

Anfrage: 10 78 **02** 7a 16

Antwort:

68 12 12 68 00 02 3c 00 80 03 7f 3e 00 00 00 00 00 80 00 00 00 fe 16

| I |       | -          |               |                         |
|---|-------|------------|---------------|-------------------------|
| Ι |       | I          | I             | V                       |
| Ι |       | I          | v             | Reserve                 |
| Ι |       | I          | Endress+Hau   | iser Status Byte 1 - 4  |
| Ι |       | v          | entspricht En | dress+Hauser Definition |
| Ι | V     | Sichtweit  | e (16 Bit)    |                         |
| Ι | v Sl  | TOS-Warnun | g             |                         |
| v | SITOS | -Fehler    |               |                         |
|   |       |            |               |                         |

Adresse (Beispiel)

Messwert in Meter (max. 16000)

#### 9.2.3 Protokoll

Protokoll: 9600 Baud, 8 Datenbit, Parity even

### Mapping für Feldbus (SITOS)

Die 32 bit Gerätestatus werden wie folgt auf jeweils 8 Bit Fehler und Warnungen gelegt: Fehlerstatus Feldbus (SITOS):

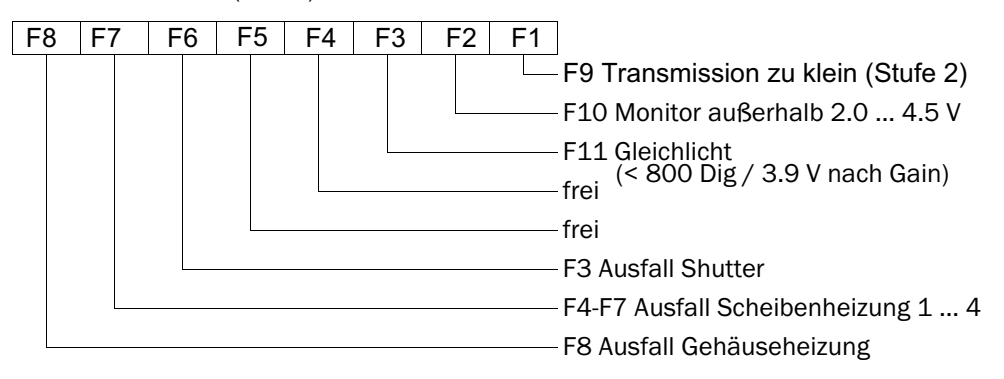

Warnungen Feldbus (SITOS):

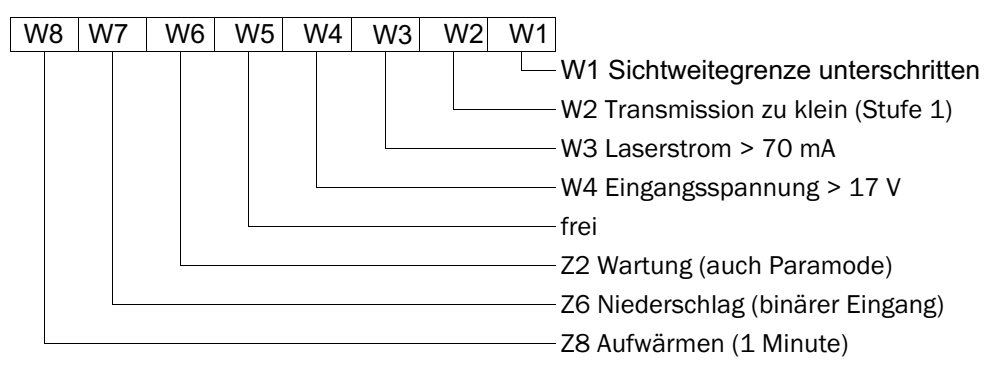

8029832/AE00/V1-9/2024-02

www.addresses.endress.com

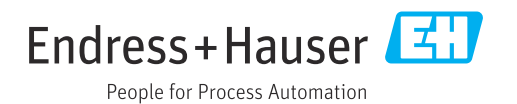